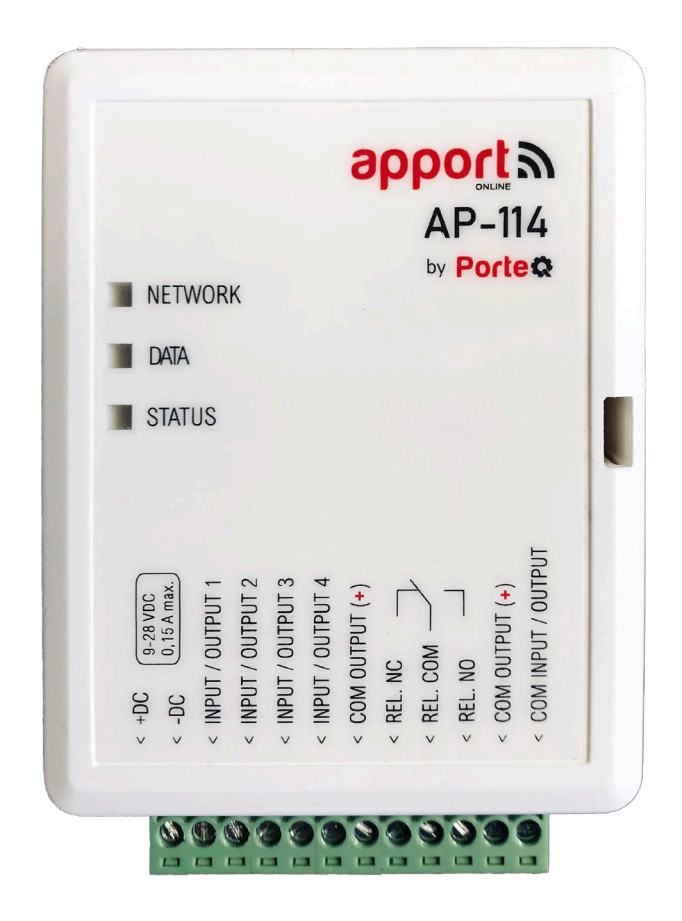

# Wi-Fi controller AP-114 Installatiehandleiding

Juni, 2021

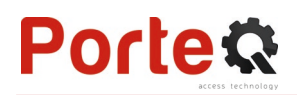

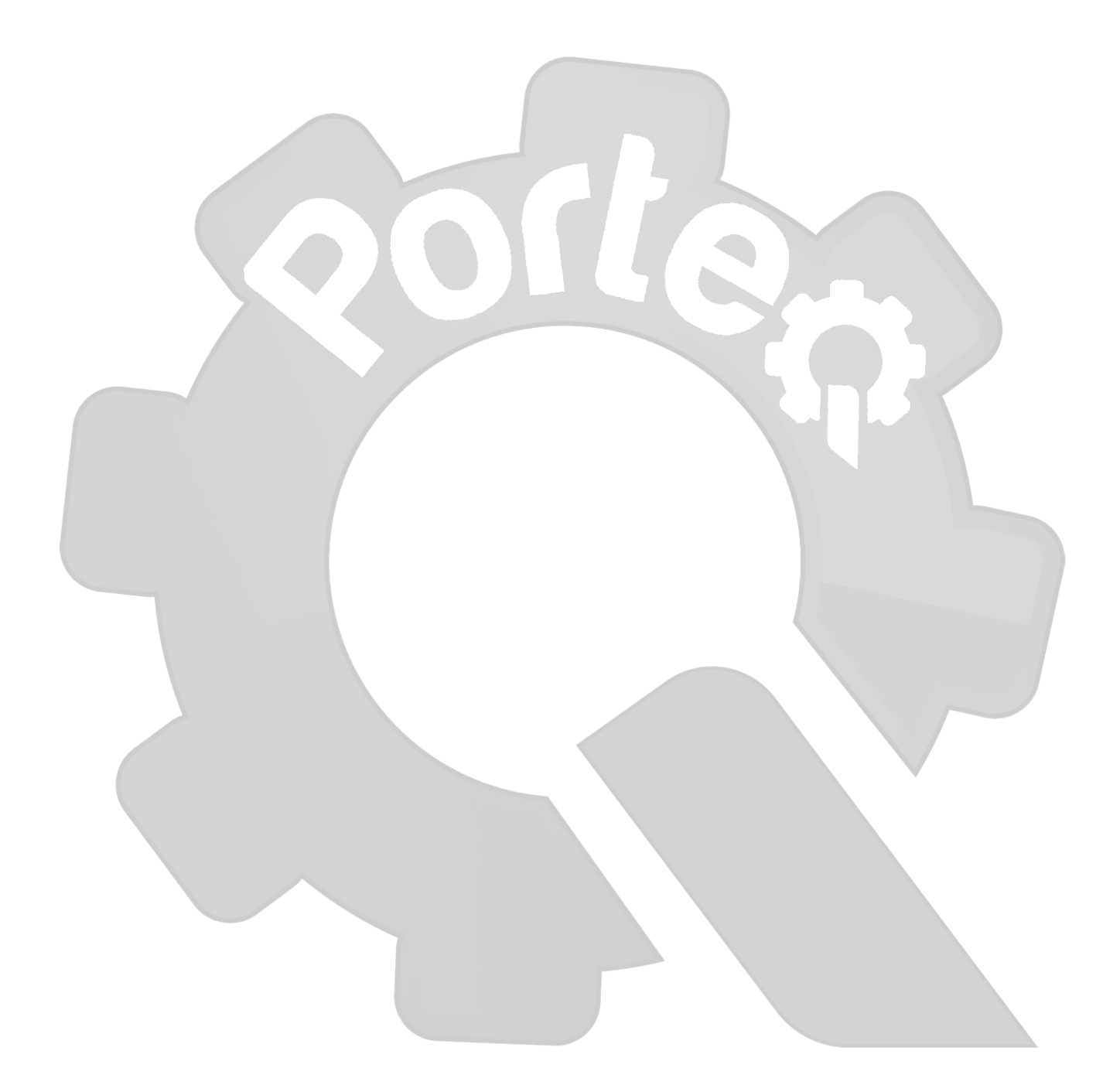

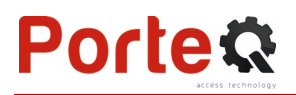

# Inhoud

| V           | EILIGH      | EIDSVOORSCHRIFTEN                                   | 4                    |
|-------------|-------------|-----------------------------------------------------|----------------------|
| 1           | BESC        | HRIJVING                                            | 4                    |
|             | 1.1         | TECHNISCHE SPECIFICATIES                            | 5                    |
|             | 1.2         | CONTROLLER HARDWARE                                 | 5                    |
|             | 1.3         | AANSLUITKLEMMEN                                     | 6                    |
|             | 1.4         | LED INDICATIE                                       | 6                    |
|             | 1.5         | IN DE VERPAKKING                                    | 7                    |
| 2           | AANS        | SLUITSCHEMA VOOR DE WI-FI CONTROLLER AP-114         | 7                    |
|             | 2.1         | WANDBEVESTIGING                                     | 7                    |
|             | 2.2         | AANSLUITSCHEMA VOOR DE VOEDING EN HET RELAISCONTACT | 7                    |
|             | 2.3         | AANSLUITSCHEMA VOOR DE INGANGEN                     | 8                    |
|             | 2.4         | AANSLUITSCHEMA VOOR OC UITGANG MET RELAIS           | 8                    |
|             | 2.5         | AANSLUITSCHEMA VOOR EEN LED                         | 8                    |
| 3           | WI-FI       | NETWERK INSTELLEN                                   | 9                    |
| 4           | INST        | ELLEN VIA DE APPORTCONFIG SOFTWARE                  | . 11                 |
|             | 4.1         | APPORTCONFIG STATUSBALK                             | . 11                 |
|             | 4.2         | "System options" scherm                             | . 12                 |
|             | 4.3         | "IN/OUT" SCHERM                                     | . 13                 |
|             | 4.4         | "IP REPORTING" SCHERM                               | . 15                 |
|             | 4.5         | "User list" scherm                                  | . 16                 |
|             | 4.6         | "Event Log" scherm                                  | . 20                 |
|             | 4.7         | RESET NAAR FABRIEKSINSTELLINGEN                     | . 21                 |
| F           |             | EN VAN DE WIJELCONTROLLER AP-114                    | 71                   |
| Э           | TEST        |                                                     | . 21                 |
| 5<br>6      | MAN         | UEL UPDATEN VAN DE FIRMWARE                         | . 21<br>. 21         |
| 5<br>6<br>7 | MAN<br>GEBR | UEL UPDATEN VAN DE FIRMWARE                         | . 21<br>. 21<br>. 22 |

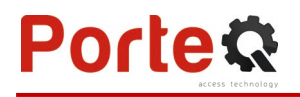

# Veiligheidsvoorschriften

Inbouw, aansluiting, inbedrijfname en onderhoud van de AP-114 controller mogen uitsluitend worden uitgevoerd door deskundig, opgeleid personeel en volgens deze montage- en gebruiksaanwijzing.

Deze montage- en gebruiksaanwijzing is een geïntegreerd onderdeel van de GSM ontvanger en is uitsluitend bedoeld voor deskundig personeel, dat deze voor de montage volledig en aandachtig dient door te lezen. De montage- en gebruiksaanwijzing moet na de montage aan de exploitant worden overhandigd. Het niet naleven van deze instructies kan leiden tot een gebrekkige werking of tot onherstelbare schade aan het toestel.

Voordat werkzaamheden aan de installatie worden uitgevoerd moet de stroom worden uitgeschakeld.

Voor wijzigingen, aanpassingen of herstellingen die niet door de fabrikant zijn goedgekeurd, kan de fabrikant niet worden aansprakelijk gesteld en deze doen bovendien het recht op garantie vervallen.

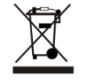

Houdt u aan de plaatselijke voorschriften voor het sorteren van afval en gooi deze apparatuur of onderdelen ervan niet weg met ander huishoudelijk afval.

# 1 Beschrijving

De Wi-Fi controller **AP-114** kan automatische poorten en andere toestellen op afstand bedienen via de **Apport** app. Er kunnen tot 990 gebruikers worden opgeslagen met hun emailadres. In de **AP-114** kunnen tijdzones en tellers ingesteld worden, die bepalen wanneer een gebruiker toegang heeft. De controller kan berichten versturen naar een CMS (Central Monitoring Service) en **Apport** telkens wanneer ingangen of uitgangen geactiveerd worden en ook als ze terug vrijgegeven worden. De teksten van deze berichten zijn vrij instelbaar.

## Eigenschappen

### Afstandsbediening

• Met de mobile applicatie Apporteq.

### Berichten voor gebruikers

• Stuurt gebeurtenismeldingen naar Apport app.

### Meldingen voor meldkamer

- Stuurt gebeurtenisinformatie in contact ID codes naar ApoortConfig software en hardware receivers die compatibel zijn met monitoring software.
- Kan simultaan meldingen versturen naar een meldkamer en werken met de *Apport* app.

### Ingangen en uitgangen

- 4 instelbare in-/uitgangen: IN met NO, NC of EOL (weerstandsevaluatie) of UIT met puls/houdcontact
- 1 uitgangsrelais (OUT5)

### Instellen

- Programmeren en wissen van gebruikers via *Apport* app (door de beheerder) en via *ApportConfig* software.
- Uitgebreide configuratie is lokaal mogelijk via een mini USB-kabel of op afstand via webbrowser en *ApportConfig* software.
- Op afstand updaten van firmware.

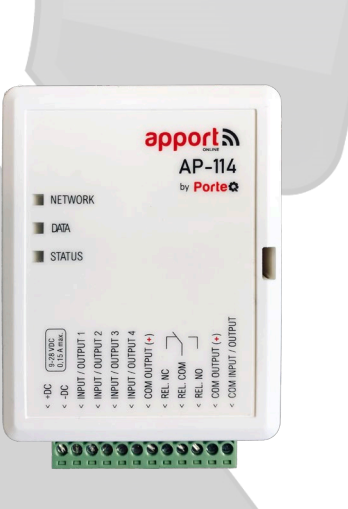

## **1.1 Technische specificaties**

| Parameter                | Omschrijving                                                                                          |
|--------------------------|----------------------------------------------------------------------------------------------------|
| Voedingspanning          | 9-24 V DC                                                                                             |
| Stroomverbruik           | 150 mA                                                                                                |
| Instelbare in-/uitgangen | 4, instelbaar als INGANG type: NC, NO, EOL=10 k $\Omega$ , of OC UITGANG (open collector, max. 50 mA) |
| Relaisuitgang            | 1 relais, 1 A 30 V DC, 0,5 A 125 V AC                                                                 |
| Verbinding met CMS       | TCP/IP of UDP/IP via Wi-Fi                                                                            |
| Communicatie protocol    | TRK_TCP of TRK_UDP                                                                                    |
| Versleuteling            | 6 karakters encryptie                                                                                 |
| Wi-Fi frequentie         | 2,4 GHz                                                                                               |
| Wi-Fi protocol           | 802.11 b/g/n                                                                                          |
| Beveiligingsmode         | WPA, WPA2, WPA mixed                                                                                  |
| Netwerk configuratie     | DHCP of manuele netwerkconfiguratie (met GSM of laptop)                                               |
| Buffergeheugen           | Tot max. 60 niet verstuurde gebeurtenissen                                                            |
| Gebeurtenissengeheugen   | Tot max. 5000 gebeurtenissen                                                                          |
| Gebruikers               | 990                                                                                                   |
| Omgevingstemperatuur     | Van –10 °C tot +50 °C, relatieve vochtigheid tot 80 % bij +20 °C                                      |
| Afmetingen               | 88 x 62 x 26 mm                                                                                       |
| Gewicht                  | 80 g                                                                                                  |

## 1.2 Controller hardware

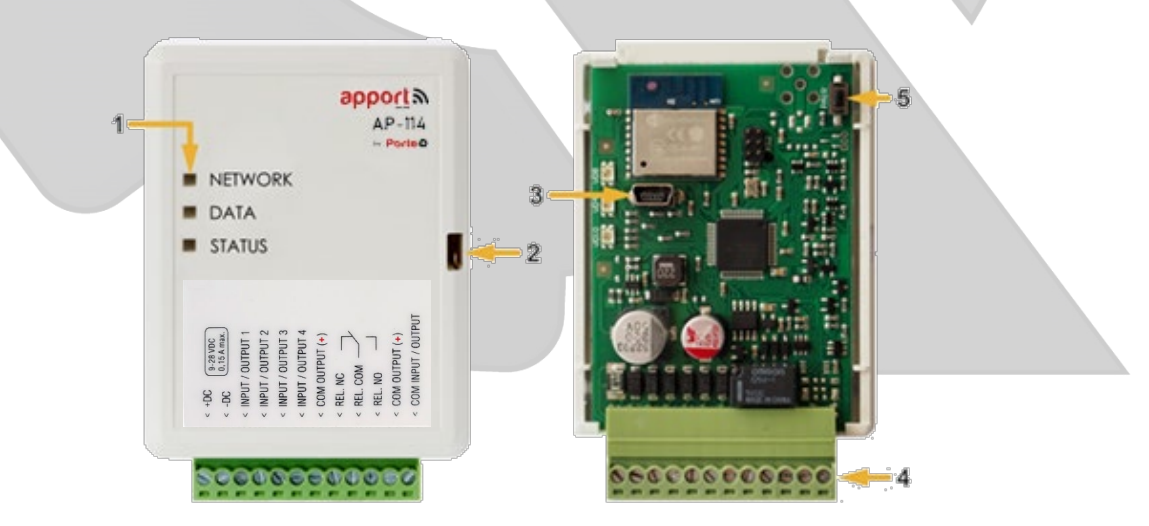

- 1. Indicatie LED's
- 2. Sleuf voor openen deksel
- 3. USB Mini-B connector voor programmeren
- 4. Aansluitklemmen
- 5. Activatieknop voor Wi-Fi configuratie mode.

## 1.3 Aansluitklemmen

| Klem       | Beschrijving                                                          |
|------------|-----------------------------------------------------------------------|
| +DC        | Voedingsklem (9-24 V DC positief)                                     |
| -DC        | Voedingsklem (9-24 V DC negatief)                                     |
| 1 I/O      | Ingang of uitgang (fabrieksinstelling: OC uitgang)                    |
| 2 I/O      | Ingang of uitgang (fabrieksinstelling: OC uitgang)                    |
| 3 I/O      | Ingang of uitgang (fabrieksinstelling: OC uitgang)                    |
| 4 I/O      | Ingang of uitgang (fabrieksinstelling: OC uitgang)                    |
| COM OUTPUT | Positieve voedingsklem (+) voor I/O ingesteld als uitgang             |
| NC         | NC relaiscontact                                                      |
| С          | COM relaiscontact                                                     |
| NO         | NO relaiscontact                                                      |
| COM OUTPUT | Positieve voedingsklem (+) voor I/O ingesteld als uitgang             |
| COM IN/OUT | Common voor I/O ingesteld als in- of uitgang (negatieve voedingsklem) |

## 1.4 LED indicatie

| Indicatie LED | LED status                     | Beschrijving                                                          |
|---------------|--------------------------------|-----------------------------------------------------------------------|
| NETWORK       | Vast groen                     | Verbonden met Wi-Fi netwerk                                           |
|               | Groen knipperen                | Proberen met WIFI netwerk verbinden                                   |
|               | Geel knipperen                 | Indicatie signaalsterkte van 0 tot 5                                  |
|               | Snel groen / geel<br>knipperen | Wi-Fi configuratie mode                                               |
| DATA          | Vast groen                     | Bericht wordt verzonden                                               |
|               | Vast geel                      | Er zijn niet verzonden berichten in buffergeheugen                    |
| STATUS        | Groen knippert                 | Geen problemen                                                        |
|               | 1x rood knipperen              | Verbinding met Wi-Fi-netwerk niet mogelijk                            |
|               | 2x rood knipperen              | Zwak Wi-Fi signaal                                                    |
|               | 3x rood knipperen              | Kan geen verbinding maken met de IP-ontvanger via het primaire kanaal |
|               | 4x rood knipperen              | Kan geen verbinding maken met de Apport-server                        |
|               | 5x rood knipperen              | Kan geen verbinding maken met beide ontvangerkanalen                  |
|               | 6x rood knipperen              | Interne klok van de AP-114 is niet ingesteld                          |
|               | 7x rood knipperen              | Lage voedingsspanning                                                 |

Controleer de voedingsspanning en de aansluitingen als er geen enkele LED aan is.

**Opmerking:** Zorg voor het nodige materiaal, vooraleer de installatie aan te vatten:

- 1) USB Mini-B kabel voor configuratie.
- 2) Een kabel met minstens 4 aders voor het aansluiten van de controller.
- 3) Een platte schroevendraaier van 2,5mm.

Bestel deze noodzakelijke componenten eventueel bij een lokaal verkooppunt.

7

1 pc.

3 pc.

2 pc.

1 pc.

### 1.5 In de verpakking

- Wi-Fi controller AP-114
- Weerstand 10  $k\Omega$
- Schroef

**Porte** 

- Dubbelzijdige klittenband (5 cm)

# 2 Aansluitschema voor de Wi-Fi controller AP-114

## 2.1 Wandbevestiging

- 1. Open het deksel. Verwijder de inplugbare connector.
- 2. Verwijder de printplaat.
- Bevestig de behuizingsbasis dmv aangepaste schroeven.
- 4. Installeer de printplaat en de inplugconnector opnieuw.
- 5. Sluit het deksel.

## 2.2 Aansluitschema voor de voeding en het relaiscontact

Sluit de AP-114 controller aan volgens onderstaand schema.

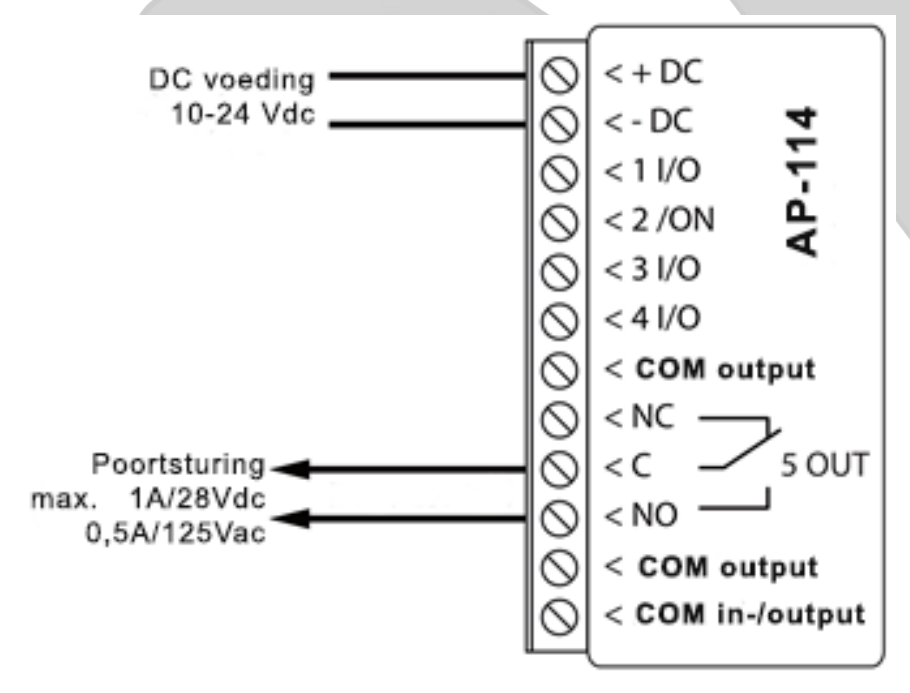

## 2.3 Aansluitschema voor Wiegand (26/34) lezer

Het configureren van de controller met een RFID-lezer wordt beschreven in hoofdstuk 4.3. " IN / UIT "venster. Alleen de uitgang 5 OUT kan worden aangestuurd met een RFID-lezer. Schema voor het aansluiten van RFID-lezer op AP-

114 controller:

**Porte** 

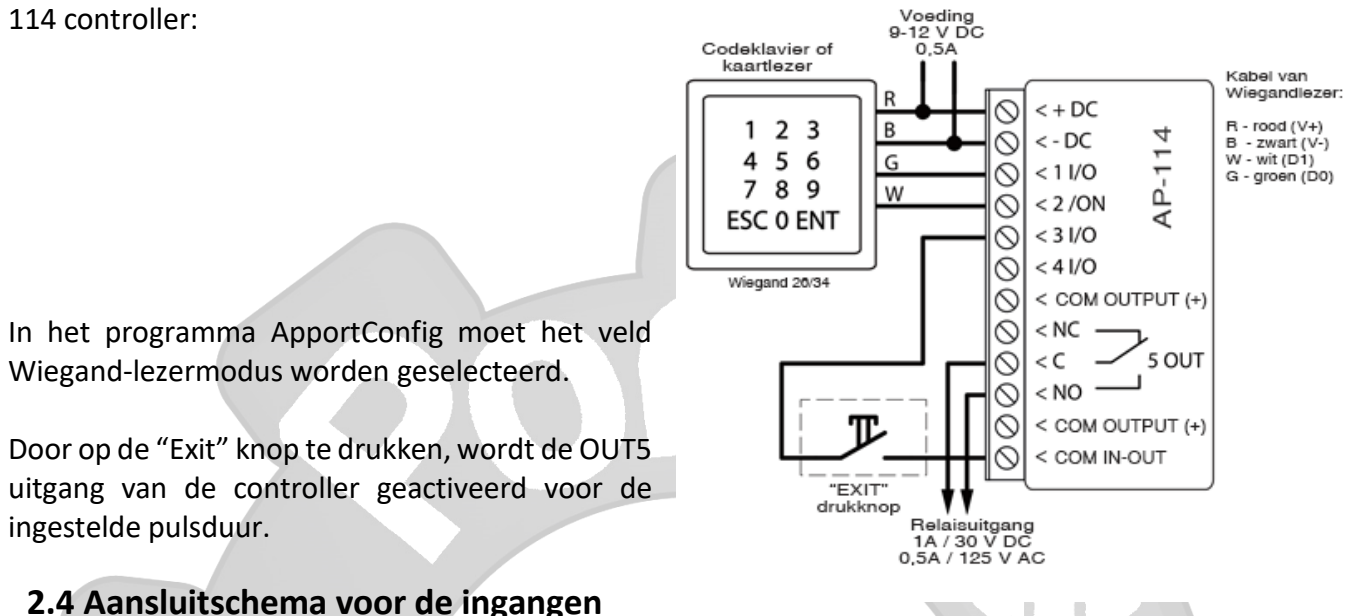

De **AP-114** heeft 4 universele ingangen I/O die kunnen fungeren als ingang of uitgang. De ingangen kunnen werken in NC, NO of EOL mode. Sluit de ingangen aan volgens het gekozen type (NC, NO, EOL) zoals in onderstaand schema:

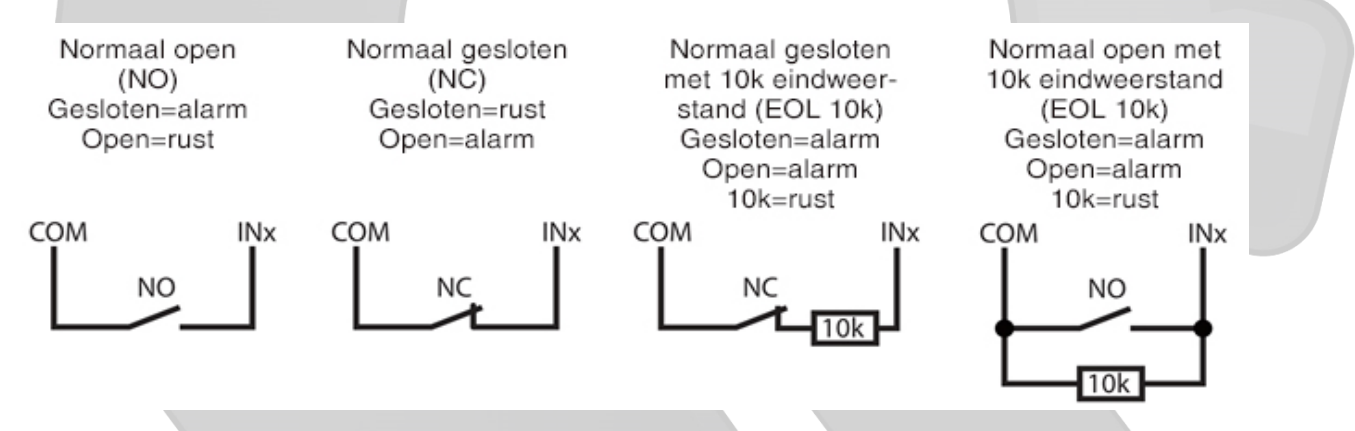

### 2.5 Aansluitschema voor een relais op een OC uitgang

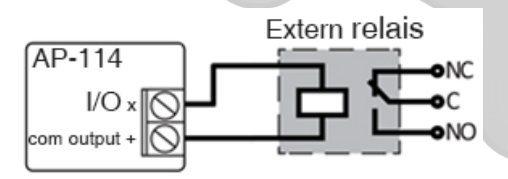

Met het extern relais kunnen bvb. elektrische toestellen in- en uitgeschakeld worden.. De Output modus moet geselecteerd zijn voor de betreffende I/O aansluiting.

### 2.6 Aansluitschema voor een LED

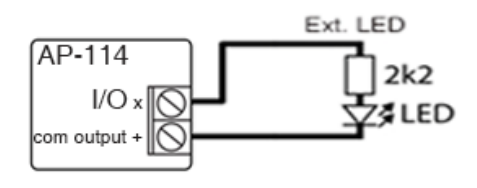

De Output modus moet geselecteerd zijn voor de betreffende I/O aansluiting.

## 3 Wi-Fi netwerk instellen

Porte

De **AP-114** controller moet verbonden zijn met een Wi-Fi-netwerk. Schakel de stroom van de controller in. Gebruik een platte schroevendraaier om het AP-114 deksel te verwijderen. Houd de registratie-knop 3sec ingedrukt. De NETWORK-LED begint snel groen en geel te knipperen. Laat de knop los. De Wi-Ficontroller is nu in registratiemodus met een eigen Wi-Fi-netwerk. Gebruik je telefoon of laptop om je te registreren. Selecteer het wifi-toegangspunt **AP114\_xxx** in het instellingsmenu van je telefoon (of laptop).

Let bij onderstaande procedure heel goed op dat uw smartphone verbonden blijft met de wifi van de AP-114 controller.

Sommige smartphones verbreken deze wifi vermits er geen internetconnectie mogelijk is!

Gebruik in dit geval de ApportConfig software om de instellingen uit te voeren.

- Open een browser en geef het IP-adres 192.168.12.1 in. Er opent zich een nieuw scherm, geef hier het paswoord in (standaard paswoord: 123456). Klik nu op LOGIN.
- 2. Selecteer het wi-fi netwerk bij **WIFI instellingen**, waarmee de AP-114 moet verbinden.
- 3. Geef het Wi-Fi netwerk paswoord in.
- 4. Klik op de Join toets.

|   |                                            |         | Bu     | tton |   |
|---|--------------------------------------------|---------|--------|------|---|
|   | ③ 192.168.12.1                             |         | 43     | :    |   |
|   | Please enter password:                     |         |        |      |   |
|   | LOGIN                                      |         |        |      |   |
|   |                                            |         | /      |      |   |
|   | <b>A</b> 192.168.12.1                      |         | 43     | :    |   |
|   | WiFi settings                              |         |        |      |   |
|   | WiFi Network Access                        |         |        |      |   |
| l | Status: disabled                           |         |        |      |   |
|   | Wireless SSID settings                     |         |        |      |   |
|   | Available networks and<br>signal strenghts | PorteQ  | 2,1009 | % •  | 2 |
|   | Password for SSID:                         | 56SdS65 | 1      |      | 3 |
|   | Use custom SSID:                           |         |        |      |   |
|   | Join to selected network:                  | Join    |        |      | 5 |

Indien het gewenste netwerk niet vermeld staat in de ① 192.168.12.1 43 ÷ lijst bij Available network and signal strengths, of als het netwerk verborgen is, moet u WiFi settings 3. Het Wi-Fi netwerk paswoord ingeven Network 4. Via het veld Use custom SSID, de netwerknaam ingeven en het veld aantikken Status: disabled 5. Klik op de **Join** toets. Wireless SSID settings Available networks and signal strenghts Password for SSID: 56SdS65 3 Use custom SSID: PorteQ2 4 Join to selected network: 5 6. Er opent zich een nieuw scherm. Wacht tot de ① 192.168.12.1 (45) : controller verbinding gemaakt heeft en klik op Back. Wifi connecting Connecting to: PorteQ2 Back to main: Back 6 "Network settings" scherm ① 192.168.12.1 (45) : De verbinding wordt tot stand gebracht en het IP-Network settings adres wordt toegewezen aan de Wi-Fi-controller. WiFi Network Use DHCP: Static IP: 192.168.0.9 Net mask: 255.255.255.0 Gateway: 192.168.0.1 Save parameters: Save "Access settings" scherm (45) : ① 192.168.12.1 Admin pass – stel een wachtwoord in om verbinding Access settings te maken met de WI-FI controller. Klik op Save als het paswoord aangepast is. Network Admin pass: 123456

Save parameters:

Save

Sluit uw browser. Koppel je telefoon (of laptop) los van het **AP114\_xxx** wifi-netwerk. De Wi-Fi Controller AP-114 verlaat de instelmodus binnen een paar minuten (of houd de knop 3sec ingedrukt totdat de NETWORK-indicator stopt met groen-geel knipperen).

## 4 Instellen via de ApportConfig software

Met *ApportConfig* software kunt u de *AP-114* controller instellen aan de hand van de schermen die hieronder beschreven zijn.

- 1. Download de configuratie software *ApportConfig* via <u>www.porteq.eu</u> en installeer die op je PC.
- 2. Open het deksel van de AP-114 met een platte schroeven als hieronder getoond:

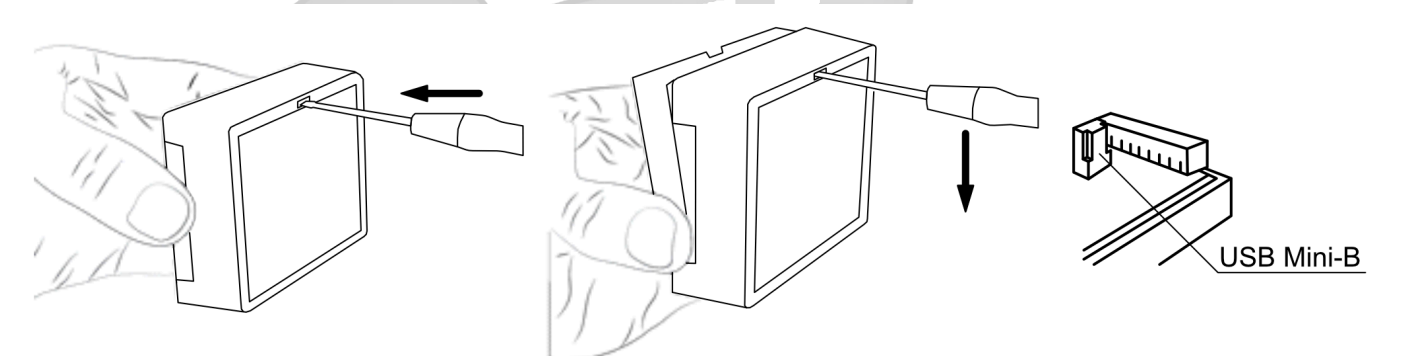

- 3. Verbind de *AP-114* met een computer dmv een USB Mini-B kabel.
- 4. Start de software *ApportConfig*. Het programma herkent automatisch het aangesloten toestel en opent automatisch het configuratiescherm voor de **AP-114**.
- 5. Klik op **Read [F4]** om de actuele *AP-114* parameters te zien. Voer desgevraagd de beheerderscode in het pop-up venster in.

| OPMERKING: | De knop <b>Read [F4]</b> zal het programma de instellingen laten lezen en weergeven die momenteel in het apparaat zijn opgeslagen.                                                                                                    |
|------------|----------------------------------------------------------------------------------------------------|
|            | De knop Write [F5] slaat de instellingen, die in het programma zijn gemaakt, op in het toestel.                                                                                                    |
|            | De knop <b>Save [F9]</b> slaat de instellingen op in een configuratiebestand. Je kunt deze opgeslagen instellingen later uploaden naar andere toestellen. Hierdoor kunnen snel meerdere toestellen met dezelfde instellingen worden geconfigureerd. |
|            | Met de knop <b>Open [F8]</b> kunt u een opgeslagen configuratiebestand kiezen en de instellingen bewerken.                                                                                                    |
|            | Als u de fabrieksinstellingen wilt herstellen, klikt u op de knop <b>Restore</b> linksonder in het scherm.                                                                                                    |

## 4.1 ApportConfig statusbalk

Nadat de **AP-114** verbonden is met de **ApportConfig** software, toont deze software informatie over het aangesloten toestel in de statusbalk.

| MAC/Uniek ID              |                      |           |          |         |     |       |        |
|---------------------------|----------------------|-----------|----------|---------|-----|-------|--------|
| 8CAAB5CA2C70              |                      |           |          |         |     |       |        |
|                           | J                    |           |          |         |     |       |        |
| Status: uitlezen voltooid | Toestel: AP-114_1003 | SN:000112 | BL: 1.05 | FW:1.13 | HW: | Modus | Remote |

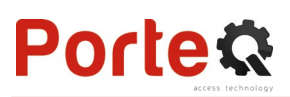

| Naam          | Beschrijving                                                          |
|---------------|-----------------------------------------------------------------------|
| MAC/Unique ID | IMEI nummer van het toestel                                           |
| Status        | Huidige verwerking van de software                                    |
| Toestel       | Toesteltype (hier moet <b>AP-114</b> vermeld zijn)                    |
| SN            | Serienummer van het toestel                                           |
| BL            | Release versie                                                        |
| FW            | Firmware versie van het toestel                                       |
| HW            | Hardware versie van het toestel                                       |
| Modus         | Soort verbinding met computer (lokaal via USB of Remote via internet) |

Als u op de knop **Uitlezen [F4]** klikt, worden de instellingen van de **AP-114** uitgelezen. Met **ApportConfig** kunt u deze instelling aanpassen, zoals hieronder beschreven.

## 4.2 "Systeem opties" scherm

| 🏟 ApportConfig 1.66.35 AP-114                                                                                                    |                                                                                                    |                                                                                                    | _                                                                                                    | × |
|----------------------------------------------------------------------------------------------------|----------------------------------------------------------------------------------------------------|----------------------------------------------------------------------------------------------------|----------------------------------------------------------------------------------------------------|---|
| 🔅 Programma 🥕 Acties 💷 Info                                                                                                    |                                                                                                    |                                                                                                    |                                                                                                    |   |
| Uitlezen [F4]       Bi         Systeem opties       Algemeen         IN/UIT       Toestel ID         IP-rapportage       Tijdsinstelling         Gebruikerslijst       Tijdzone         Historiek       Administrator cor         Firmware       Test ingeschakelde         Wachtwoord opslaan       Start test om         Naar Apport Clout       Naar Apport Clout | Werken [F5]     Openen [F8]       0004     NTP server       +2     +2       de     ••••••       st     English         I     dag(en)       0     ✓       12:00 | ) Opslaan [F9]<br>WiFi netwerk paramet<br>DHCP modus<br>Statisch IP:<br>Subnet mask:<br>Standaard gateway:<br>Wifi SSID naam<br>Wifi SSID naam | Deconnecteren         ers         192.168.0.2         255.255.255.0         192.168.0.1         PorteQ Gast         d         PTAP114 |   |
| MAC/Uniek ID                                                                                                    |                                                                                                    |                                                                                                    |                                                                                                    |   |

### De velden "Algemeen"

- Toestel ID instellen toestelnummer (4 karakters, hexadecimaal nummer, 0-9, A-F).
- Tijdinstelling- kies een bron voor het instellen van de tijd
- **Tijdzone** weergegeven, wanneer de tijdsynchronisatie NTP-server geselecteerd is, hou hier ook rekening met een eventuele correctie voor zomer-wintertijd.
- Administrator Code wachtwoord om instellingen te kunnen wijzigen.
- **Taal gebrukerslijst** kies een taal (De gebruikerslijst kan ingevoerd worden met de karakters van de geselecteerde taal).

### De velden "Periodieke test"

• **Test Ingeschakeld** – indien geselecteerd, wordt op regelmatige tijdstippen een testbericht verstuurd.

- **Test Interval** instellen periode voor het versturen van een testbericht.
- Start test om instellen tijdstip waarop testbericht verstuurd wordt.
- Naar Apport Cloud indien geselecteerd, wordt testbericht verstuurd naar Apport.

#### De velden "WiFi netwerk parameters"

- DHCP mode Modus van wifi-controller voor registratie op netwerk (handmatig of automatisch).
- Statisch IP statisch IP-adres voor wanneer de handmatige registratiemodus is geselecteerd.
- Subnet mask subnetmasker voor wanneer de handmatige registratiemodus is geselecteerd.
- Standaard gateway gateway-adres voor wanneer de handmatige registratiemodus is ingesteld.
- Wifi SSID naam voer de naam van het Wi-Fi-netwerk in, waarmee de AP-114 moet verbinden.
- Wifi SSID wachtwoord voer het wifi-netwerkwachtwoord in.

### 4.3 "IN/UIT" scherm

### "IN/UIT" tabblad

Porte

| ReportConfig 1.66.35 AP-114 |                                     | - 🗆 X                                                                |
|-----------------------------|-------------------------------------|----------------------------------------------------------------------|
| 🔅 Programma 🎤 Actie         | ıs 🛄 Info                           |                                                                      |
|                             | Uitlezen [F4] Bijwerken [F5] Opener | n [F8] Opslaan [F9] Deconnecteren                                    |
| Systeem opties              | IN/UIT Tiidzone                     |                                                                      |
| IN/UIT                      |                                     |                                                                      |
| IP-rapportage               | Ingangs/Uitgangs-instellingen       |                                                                      |
| Gebruikerslijst             | Klem Functie                        | Type Pauze, min Vertraagd CMS Gn hers Pulstijd, sec Tijdzone Toon IN |
| Historiek                   | 1 I/O Uitgang                       | Puls 0 400 🗹 🗌 3 🔹 NVT                                               |
| Firmware                    | 2 I/O Uitgang                       | Puls 0 400 ✓ 3 ▼NVT                                                  |
|                             | 3 I/O Uitgang                       | Puis 0 400 V 3 NVI                                                   |
|                             | 5 OUT Uitgang                       |                                                                      |
|                             |                                     | Puls                                                                 |
|                             |                                     | Continu                                                              |
|                             | Kaartlezer instellingen             |                                                                      |
|                             | Wiegand-lezer modus                 |                                                                      |
|                             |                                     |                                                                      |
| Wachtwoord opslaan          | IN/UIT melding bij activatie        |                                                                      |
| Fabrieksinstelling          | Schakel lezerfilter uit             |                                                                      |
| Herstellen                  | Laagspanningslezer                  |                                                                      |

- Klem nummer van de aansluitklem van de controller
- Functie functie van de in- of uitgang (input, output, disabled).
- **Type** instellen type van de ingang (NC, NO, EOL= $10k\Omega$ ) of uitgang (Puls, Continu).
- **Pauze** na een eerste activatie zal de ingang gedurende de ingestelde tijd niet reageren op een nieuwe activatie. Vul hier een 0 in, als je deze functie niet wil gebruiken.
- Vertraagd stel hier een vertragingstijd in (msec) als de controller slechts moet reageren als ingang gedurende bepaalde tijd getriggerd blijft, bij kortere triggertijd gebeurt niets.
- CMS selecteren om berichten te verzenden naar een CMS (Central Monitoring Service) en Apport.
- No rest. er wordt geen melding verzonden bij de-activatie (restore) van in- of uitgang.
- **Pulstijd** tijdsduur van activatie van een uitgang, indien de uitgang ingesteld is op **Pulse**.
- Tijdzone wijs een tijdzone toe voor automatische activatie van de betreffende uitgang.
- Toon IN koppel een ingang (IN) aan de uitgang zodat actuele status zichtbaar is in bedienings-app.

### Kaartlezer instellingen

- Wiegand-lezer modus selecteren om een Wiegandlezer (type 26/34) aan te sluiten op de AP-114
- **IN/UIT melding bij activatie** selecteren om een melding naar Apport te sturen bij toegang dmv de Wiegandlezer
- Schakel lezerfilter uit selecteren om de ingebouwde filter uit te schakelen bij gebruik van lezers die korte pulsen versturen
- Laagspanningslezer selecteren in geval het aangesloten lezerstype met lage spanning werkt

### Instellingen voor poortstandmelding

**Apport**-app en widget kunnen de actuele positie van de poort weergeven (gesloten of open). Om dit te laten werken, moet een ingang (bvb. I/O 1) van de AP-114 worden aangesloten op de statusuitgang van de automatische poort, zoals getoond in hoofdstuk 2.4 "Schema voor het aansluiten van een ingang". In het ApportConfig venster "**IN / UIT**" wijst u de aangesloten ingang toe aan de AP-114-uitgang die de status zal weergeven. Dit door bij de gewenste uitgang, de nummer van de ingang te selecteren in het veld **Toon IN**.

| Programma Ac                                                                                                    | ties 🔲                                                                         | Info                                                                                                    |                                                                                                    |    |    |                                                                                                    |                                                          |                                                                     |        |               |                                                                           |          |          |                                  |            |                                                                                                   |                                                                                 |          |           |
|----------------------------------------------------------------------------------------------------|--------------------------------------------------------------------------------|----------------------------------------------------------------------------------------------------|----------------------------------------------------------------------------------------------------|----|----|----------------------------------------------------------------------------------------------------|----------------------------------------------------------|---------------------------------------------------------------------|--------|---------------|---------------------------------------------------------------------------|----------|----------|----------------------------------|------------|---------------------------------------------------------------------------------------------------|---------------------------------------------------------------------------------|----------|-----------|
|                                                                                                    | Uitlezen                                                                       | [F4] Bijwe                                                                                                    | erken [F5]                                                                                                    |    |    | C                                                                                                    | pene                                                     | n [F8]                                                              |        | Opsla         | an [F9]                                                                   |          |          |                                  | De         | conne                                                                                             | cteren                                                                          |          |           |
| Systeem opties                                                                                                    |                                                                                | Tiidzone                                                                                                    |                                                                                                    |    |    |                                                                                                    |                                                          |                                                                     |        |               |                                                                           |          |          |                                  |            |                                                                                                   |                                                                                 |          |           |
| IN/UIT                                                                                                    |                                                                                | .,                                                                                                    |                                                                                                    |    |    |                                                                                                    |                                                          |                                                                     |        |               |                                                                           |          |          |                                  |            |                                                                                                   |                                                                                 |          |           |
| IP-rapportage                                                                                                    | Ingang                                                                         | s/Uitgangs-in                                                                                                    | stellingen                                                                                                    |    |    |                                                                                                    |                                                          |                                                                     |        |               |                                                                           |          |          |                                  |            |                                                                                                   |                                                                                 |          |           |
| Gebruikerslijst                                                                                                    | Klem                                                                           | Functie                                                                                                    |                                                                                                    |    |    |                                                                                                    |                                                          |                                                                     |        | Тур           | e Pauze                                                                   | e, min V | ertraago | CMS                              | Gn her     | s Pulstij                                                                                         | d, sec                                                                          | Tijdzon  | e Toon IN |
| Historiek                                                                                                    | 1 1/0                                                                          | Ingang                                                                                                    |                                                                                                    |    |    |                                                                                                    |                                                          |                                                                     |        | NC            | ) ()                                                                      | 5        | 0000     | ✓                                |            | 3                                                                                                 |                                                                                 |          | • NVT     |
| Firmware                                                                                                    | 3 1/0                                                                          | Uitgang                                                                                                    |                                                                                                    |    |    |                                                                                                    |                                                          |                                                                     |        | Pu            | ls 0                                                                      | 4        | 00       | <ul> <li>✓</li> </ul>            |            | 3                                                                                                 |                                                                                 |          | - NVT     |
| Timware                                                                                                    | 2 1/0                                                                          | Uitgang                                                                                                    |                                                                                                    |    |    |                                                                                                    |                                                          |                                                                     |        | Pu            | s 0                                                                       | 4        | 00       | <ul> <li>✓</li> </ul>            |            | 3                                                                                                 |                                                                                 |          | NVT       |
|                                                                                                    | 5 00                                                                           | Uitgang                                                                                                    |                                                                                                    |    |    |                                                                                                    |                                                          |                                                                     |        | Pu            |                                                                           | 4        | .00      | <ul> <li>✓</li> <li>✓</li> </ul> |            | 3                                                                                                 |                                                                                 |          | NVT       |
|                                                                                                    |                                                                                | Politiquing                                                                                                    |                                                                                                    |    |    |                                                                                                    |                                                          |                                                                     |        | 1.0           |                                                                           |          |          |                                  |            | 1-                                                                                                |                                                                                 | <u>r</u> |           |
| , i juzone tabbiau                                                                                                    |                                                                                |                                                                                                    |                                                                                                    |    |    |                                                                                                    |                                                          |                                                                     |        |               |                                                                           |          |          |                                  |            |                                                                                                   |                                                                                 |          |           |
| ApportConfig 1.66.35 AP-114  Programma Ac                                                                                                    | ties 🛄                                                                         | Info<br>[F4] Bijwe                                                                                                    | erken [F5]                                                                                                    |    |    | 0                                                                                                    | pene                                                     | n [F8]                                                              |        | Opsla         | an [F9]                                                                   |          |          |                                  | De         | connec                                                                                            | cteren                                                                          | -        | _ ×       |
| ApportConfig 1.66.35 AP-114 Programma Ac Systeem opties                                                                                                    | ties III<br>Uitlezen                                                           | Info<br>[F4] Bijwe<br>Tijdzone                                                                                                    | erken [F5]                                                                                                    |    |    | C                                                                                                    | pene                                                     | n [F8]                                                              |        | Opsla         | an [F9]                                                                   |          |          |                                  | De         | connec                                                                                            | cteren                                                                          | -        | _ ×       |
| ApportConfig 1.66.35 AP-114 Programma Ac Systeem opties IN/UIT                                                                                                    | ties Uitlezen                                                                  | Info<br>[F4] Bijwe<br>Tijdzone                                                                                                    | rrken [F5]                                                                                                    |    |    | C                                                                                                    | pene                                                     | n [F8]                                                              |        | Opsla         | an [F9]                                                                   |          |          |                                  | De         | connec                                                                                            | cteren                                                                          | -        | _ ×       |
| <ul> <li>ApportConfig 1.66.35 AP-114</li> <li>Programma &amp; Ac</li> <li>Systeem opties</li> <li>IN/UIT</li> <li>IP-rapportage</li> </ul>                                                               | ties Uitlezen                                                                  | Info<br>[F4] Bijwe<br>Tijdzone                                                                                                    | erken [F5]<br>Start tijd<br>Tijd                                                                                                    | Ма | Di | Q                                                                                                    | pene                                                     | n [F8]                                                              | 7a     | Opsla         | an [F9]<br>Eind tijd<br>Tijd                                              | Ма       | Di       | Wo                               | De         | connec                                                                                            | cteren                                                                          | -        | _ ×       |
| ApportConfig 1.66.35 AP-114<br>Programma Ac<br>Systeem opties<br>IN/UIT<br>IP-rapportage<br>Gebruikerslijst                                                                                              | ties<br>Uitlezen<br>IN/UIT                                                     | Info<br>[F4] Bijwe<br>Tijdzone<br>nak. Modus<br>Permane                                                                             | rrken [F5]<br>Start tijd<br>Tijd<br>07:30                                                                                                    | Ma | Di | vo<br>₩o                                                                                                    | pene<br>Do                                               | n [F8]<br>Vr                                                        | Za     | Opslar<br>Zo  | an [F9]<br>Eind tijd<br>Tijd<br>17:30                                     | Ma       | Di       | Wo D                             | De<br>o Vr | Za                                                                                                | cteren<br>Zo                                                                    |          | - ×       |
| ApportConfig 1.66.35 AP-114<br>Programma & Ac<br>Systeem opties<br>IN/UIT<br>IP-rapportage<br>Gebruikerslijst<br>Historiek                                                                               | ties<br>Uitlezen<br>IN/UI                                                      | Info<br>[F4] Bijwe<br>Tijdzone<br>hak.Modus<br>Permane                                                                              | rken [F5]<br>Start tijd<br>Tijd<br>07:30<br>08:30                                                                                                    | Ma | Di | vo<br>₩o                                                                                                    | pene<br>Do                                               | n [F8]<br>Vr                                                        | Za     | Opslar<br>Zo  | an [F9]<br>Eind tijd<br>Tijd<br>17:30<br>12:30                            | Ma       | Di       | Wo D                             |            | Za                                                                                                | zteren<br>Zo                                                                    |          |           |
| ApportConfig 1.66.35 AP-114 Programma A Ac Systeem opties IN/UIT IP-rapportage Gebruikerslijst Historiek Firmware                                                                                        | ties<br>Uitlezen<br>IN/UII<br>ID Insc<br>1 2 2                                 | Info<br>[F4] Bijwe<br>Tijdzone<br>hak. Modus<br>Permane<br>Permane<br>Permane                                                       | erken [F5]<br>Start tijd<br>Tijd<br>07:30<br>08:30<br>00:00                                                                                               | Ma |    |                                                                                                    | Do<br>V                                                  | n (F8)                                                              | Za     | Opsla<br>Zo   | an [F9]<br>Eind tijd<br>Tijd<br>17:30<br>12:30                            | Ma       | Di       | ₩₀ D                             |            | za<br>] []                                                                                        | zo<br>Zo                                                                        |          |           |
| <ul> <li>ApportConfig 1.66.35 AP-114</li> <li>Programma 2 Ac</li> <li>Systeem opties</li> <li>IN/UIT</li> <li>IP-rapportage</li> <li>Gebruikerslijst</li> <li>Historiek</li> <li>Firmware</li> </ul>     | ties<br>Uitlezen<br>IN/UII<br>ID Insc<br>1 V<br>2 V<br>3 C                     | Info<br>[F4] Bijwe<br>Tijdzone<br>Modus<br>Permane<br>Permane<br>Permane<br>Permane                                                 | erken [F5]<br>Start tijd<br>Tijd<br>07:30<br>08:30<br>00:00<br>00:00                                                                                      | Ma |    | Vo<br>✓                                                                                                    | pene<br>Do<br>☑                                          | n [F8]<br>Vr<br>☑                                                   | Za     | Copsta<br>Zo  | an [F9]<br>Eind tijd<br>Tijd<br>17:30<br>12:30<br>00:00                   | Ma       |          | ₩₀ D                             |            | Za<br>] ] ]                                                                                       |                                                                                 |          |           |
| <ul> <li>ApportConfig 1.66.35 AP-114</li> <li>Programma &amp; Ac</li> <li>Systeem opties</li> <li>IN/UIT</li> <li>IP-rapportage</li> <li>Gebruikerslijst</li> <li>Historiek</li> <li>Firmware</li> </ul> | ties<br>Uitlezen<br>IN/UI<br>ID Insc<br>1 2<br>2 4<br>3 0<br>4 0               | Info<br>[F4] Bijwe<br>Tijdzone<br>Tijdzone<br>Permane<br>Permane<br>Permane<br>Permane<br>Permane                                   | Erken [F5]<br>Start tijd<br>Tijd<br>07:30<br>08:30<br>00:00<br>00:00                                                                                      | Ma |    | Wo           Image: Control of the second second se | Do                                                       | vr<br>Vr                                                            | Za     | Copsta<br>Zo  | an [F9]<br>Eind tijd<br>Tijd<br>17:30<br>12:30<br>00:00<br>00:00          |          |          |                                  |            | Za<br>Za<br>Za<br>Za<br>Za<br>Za<br>Za<br>Za<br>Za<br>Za<br>Za<br>Za<br>Za<br>Z                   | Zo<br>Zo<br>Zo<br>Zo<br>Zo<br>Zo<br>Zo<br>Zo<br>Zo<br>Zo<br>Zo<br>Zo<br>Zo<br>Z |          |           |
| ApportConfig 1.66.35 AP-114<br>Programma Ac<br>Systeem opties<br>IN/UIT<br>IP-rapportage<br>Gebruikerslijst<br>Historiek<br>Firmware                                                                     | Uitlezen<br>IN/UI<br>ID Insc<br>1 2 4<br>3 4<br>5 5                            | Info<br>[F4] Bijwe<br>Tijdzone<br>Tijdzone<br>Ak. Modus<br>Permane<br>Permane<br>Permane<br>Permane<br>Permane<br>Permane           | rrken [F5]<br>Start tijd<br>Tijd<br>07:30<br>08:30<br>00:00<br>00:00<br>00:00<br>00:00                                                                    | Ma |    |                                                                                                    | pene                                                     | vr<br>Vr                                                            | Za<br> | Copstan<br>Zo | an [F9]<br>Eind tijd<br>Tijd<br>17:30<br>12:30<br>00:00<br>00:00<br>00:00 | Ma       |          |                                  |            | Za<br>2<br>2<br>2<br>2<br>2<br>2<br>2<br>2<br>2<br>2<br>2<br>2<br>2<br>2<br>2<br>2<br>2<br>2<br>2 |                                                                                 |          |           |
| ApportConfig 1.66.35 AP-114<br>Programma A Ac<br>Systeem opties<br>IN/UIT<br>IP-rapportage<br>Gebruikerslijst<br>Historiek<br>Firmware                                                                   | ties<br>Uitlezen<br>IN/UI<br>ID Insc<br>1 2<br>2 4<br>3 2<br>4 2<br>5 2<br>6 2 | Info<br>[F4] Bijwe<br>Tijdzone<br>Ak. Modus<br>Permane<br>Permane<br>Permane<br>Permane<br>Permane<br>Permane<br>Permane<br>Permane | Start tijd           Tijd           07:30           08:30           00:00           00:00           00:00           00:00           00:00           00:00 |    |    |                                                                                                    | Do<br>Do<br>Do<br>Do<br>Do<br>Do<br>Do<br>Do<br>Do<br>Do | vr<br>2<br>2<br>2<br>2<br>2<br>2<br>2<br>2<br>2<br>2<br>2<br>2<br>2 | Za     | Zo<br>Copslaa | Eind tijd<br>Tijd<br>17:30<br>12:30<br>00:00<br>00:00<br>00:00<br>00:00   | Ma       |          |                                  |            | Za<br>2 2<br>2 2<br>2 2<br>2 2<br>2 2<br>2 2<br>2 2<br>2 2<br>2 2<br>2                            | Ze<br>Ze<br>Ze<br>Ze<br>Ze<br>Ze<br>Ze<br>Ze<br>Ze<br>Ze<br>Ze<br>Ze<br>Ze<br>Z |          |           |

Wachtwoord opslaan Fabrieksinstelling 9

10

Puls

Puls

00:00

00:00

- Inschak. schakel de tijdzone in, voor wanneer de AP-114 de uitgang automatisch moet activeren.
- Start tijd stel het tijdstip en de dagen in, vanaf wanneer de uitgang moet ingeschakeld worden.

• **Eind tijd** – stel het tijdstip en de dagen in vanaf wanneer de uitgang moet uitgeschakeld worden.

 00:00

00:00

 $\times$ 

## 4.4 "IP rapportage" scherm

#### ReportConfig 1.66.35 AP-114

| 🖗 Programma 🥜 Act  | ies 🛄 Info            |          |             |                                  |              |          |
|--------------------|-----------------------|----------|-------------|----------------------------------|--------------|----------|
|                    | Uitlezen [F4] Bijwerl | ken [F5] | Openen [F8] | Opslaan [F9]                     | Deconnecte   | eren     |
| Systeem opties     | Primair kanaal        |          |             | Instellingen                     |              |          |
| IN/UIT             | Communicatie type     | Hit      | -           | Keer naar primaire terug na      | 5            | min      |
| P-rapportage       | Damain of ID          | 0.0.0.0  |             | IP ping periode                  | ✓ 60         | sec      |
| Jebruikerslijst    | Poort                 | 0        |             | Back-up rapportage na            | 3            | pogingen |
| Firmware           | Encryptie sleutel     | •••••    |             |                                  |              |          |
|                    |                       |          |             |                                  |              |          |
|                    |                       |          |             |                                  |              |          |
|                    | Backup kanaal         |          |             | Apport Cloud                     |              |          |
|                    | Communicatie type     | Uit      | -           | Schakel verbinding met Apport in | <b>v</b>     |          |
|                    | Domein of IP          | 0.0.0.0  | _           | Parallelle rapportering          | $\checkmark$ |          |
| Vachtwoord opslaan | Poort                 | 0        |             | Apport Cloud toegangscode        | •••••        |          |
| abrieksinstelling  | Encryptie sleutel     | •••••    |             |                                  |              |          |
| Herstellen         |                       |          |             |                                  |              |          |

### De velden "Primair kanaal"

- **Communicatie type** kies het communicatietype (TCP/IP, UDP/IP) voor de CMS (Central Monitoring Station) ontvanger.
- **Domain of IP** instellen domein of IP adres van de ontvanger.
- **Poort** instellen poortnummer van het netwerk van de ontvanger.
- Encryptie sleutel 6-digit encryptiesleutel die overeenkomt met de encryptie van de CMS ontvanger.

### De velden "Backup kanaal"

Deze zijn gelijkaardig aan die van het "Primair kanaal".

### De Velden "Instellingen"

- Keer naar primaire terug na tijdsduur na dewelke de controller opnieuw verbinding met het primaire kanaal zal proberen maken.
- IP Ping periode inschakelen verzenden PING-signaal en instellen van de tijdsduur van de periode.
- **Backup rapportage na** instellen aantal pogingen om te verbinden met het primair kanaal, vooraleer de ontvanger zich met het back-up kanaal zal verbinden.

### De velden "Apport Cloud"

- Schakel verbinding met Apport in inschakelen Apport service, laat de AP-114 toe data uit te wisselen met de Apporteq app en ook om op afstand (draadloos) met ApportConfig de configuratie te wijzigen.
- Parallelle rapportage meldingen worden gelijktijdig verzonden naar een meldkamer (CMS) en Apport. Indien uitgeschakeld, worden melding naar Apport slechts verstuurd nadat deze eerst naar de meldkamer gestuurd werden.
- Apport Cloud toegangscode 6-cijferig wachtwoord om te verbinden met Apport (fabriekscode = 123456).

# 4.5 "Gebruikerslijst" scherm

### "Gebruikers" tabblad

| 🙀 ApportConfig 1.66.35 AP-114 — 🗆 🗙                                                                                                    |                             |  |  |  |  |  |  |  |  |  |
|----------------------------------------------------------------------------------------------------|-----------------------------|--|--|--|--|--|--|--|--|--|
| 🍈 Programma 🎤 Acties 📖 Info                                                                                                    | 🏟 Programma 🌽 Acties 💷 Info |  |  |  |  |  |  |  |  |  |
| Uitlezen [F4]     Bijwerken [F5]     Openen [F8]     Opslaan [F9]     Deconnecteren                                                                                                    |                             |  |  |  |  |  |  |  |  |  |
| Systeem opties Gebruikers Tijdzone Blacklist                                                                                                    |                             |  |  |  |  |  |  |  |  |  |
| IN/UIT Registreer RFID Gebruikers wissen                                                                                                    |                             |  |  |  |  |  |  |  |  |  |
| IP-rapportage ID E-mailadres RFID code Naam Aan Tijdz 1 2 3 4 5 Extra instellingen                                                                                                    |                             |  |  |  |  |  |  |  |  |  |
| Gebruikerslijst     10     Not authorized     NVT     Image: Constraint of the second second sec                           |                             |  |  |  |  |  |  |  |  |  |
| Historiek     11     Piet.pieters@porteq.eu     Piet     V     V     V     Extra instelling                                                                                                    |                             |  |  |  |  |  |  |  |  |  |
| 12 Jan.janssen@hotmail.com Jan VT V V Extra instelling                                                                                                    |                             |  |  |  |  |  |  |  |  |  |
| 13 Peter.peters@hotmail.com Peter V NVT V V V V Extra instelling                                                                                                    |                             |  |  |  |  |  |  |  |  |  |
| 14     Image: NVT in the second second |                             |  |  |  |  |  |  |  |  |  |
| 15 NVT C C Extra instelling                                                                                                    |                             |  |  |  |  |  |  |  |  |  |
| 16 NVT C C Extra instelling                                                                                                    |                             |  |  |  |  |  |  |  |  |  |
| 17 NVT C C Extra instelling                                                                                                    |                             |  |  |  |  |  |  |  |  |  |
|                                                                                                    |                             |  |  |  |  |  |  |  |  |  |
| Wachtwoord opslaan     19       Extra instelling                                                                                                    |                             |  |  |  |  |  |  |  |  |  |
|                                                                                                    |                             |  |  |  |  |  |  |  |  |  |
|                                                                                                    |                             |  |  |  |  |  |  |  |  |  |

- E-mailadres vul hier het emailadres van de gebruiker in
- **RFID code** vul het ID-nummer van de RFID-kaart (tag) van de gebruiker in als een RFID-lezer is aangesloten op de controller en de gebruiker een RFID-kaart (tag) heeft.
- Naam vul de naam van de gebruiker in.
- Aan als dit vakje is aangevinkt, mag de gebruiker de aangevinkte uitgangen bedienen.
- **Tijdzone** een tijdzone toewijzen (specificeer een nummer) voor wanneer de gebruiker uitgangen kan bedienen.
- **Uitgangen** markeer de nummers van de uitgangen die door de gebruiker mogen bediend worden.
- Extra instellingen door op de knop Extra instellingen te klikken, wordt een nieuw venster met gebruikersinstellingen geopend.

**Opmerking:** Als vakje **Aan** is uitgeschakeld voor gebruiker nr. 10 met de naam **Not authorized**, het is de gebruiker verboden de controller te bedienen met RFID-kaarten en codes die niet in de gebruikerslijst staan.

### Gebruikersinstellingen (gebruiker 11 tot 990)

- Ingeschakeld indien aangevinkt, kan gebruiker de geselecteerde uitgangen bedienen.
- Naam vul gebruikersnaam in.
- E-mailadres-het e-mailadres van de gebruiker.
- RFID code als een RFID-lezer (Wiegand 26/34) is aangesloten op de controller, kan het ID-nummer van de RFID-kaart (tag) worden toegewezen.
- **Codeklavier code** wanneer een RFID-lezer met codeklavier (Wiegand 26/34) is aangesloten op de controller, kan een gebruikerscode worden toegewezen.
- **Tijdzone toewijzen** een tijdschema toewijzen (specificeer een nummer) voor wanneer de gebruiker uitgangen kan bedienen.
- Geldig vanaf specificeer datum en tijd vanaf wanneer gebruiker de controller kan bedienen.
- **Geldig tot** specificeer datum en tijd tot wanneer gebruiker de controller kan bedienen.
- **Teller inschakelen** vink het vakje aan om de teller in te schakelen.
- Teller instellen specificeer het aantal keren dat de gebruiker de controller kan bedienen gedurende de gekozen tijd.
- Huidige tellerstand huidig aantal uitgevoerde activaties.
- Kan uitgangen bedienen vink het nummer van de uitgang aan, die door de gebruiker mag bediend worden.

### **Registreer RFID tags (kaarten)**

Sluit de RFID-lezer aan op de controller (zie 2.3 "Aansluiting RFID-lezer (Wiegand 26/34)"). Schakel de controller in. Sluit de USB Mini-B-kabel aan op de controller. Selecteer "Wiegand-lezer modus" in het venster "IN / UIT"

| Anna 10 - 5 - 1 5 25 - 40 114 |                               |               |           |            |              |         |                  | ,        | - v     |
|-------------------------------|-------------------------------|---------------|-----------|------------|--------------|---------|------------------|----------|---------|
| ApportConfig 1.00.35 AP-114   |                               |               |           |            |              |         |                  | - I      | ^       |
| 🐏 Programma 🥕 Acties          | 🛄 Info                        |               |           |            |              |         |                  |          |         |
|                               | Uitlezen [F4] Bijwerken [F5]  | Openen [F8] 0 | pslaan [F | F9]        |              | D       | econnecterer     |          |         |
| Systeem opties                | IN/IIIT Tiidzone              |               |           |            |              |         |                  |          |         |
| IN/UIT                        | ing on injuzone               |               |           |            |              |         |                  |          |         |
| IP-rapportage                 | Ingangs/Uitgangs-instellingen |               |           |            |              |         |                  |          |         |
| Gebruikerslijst               | Klem Functie                  |               | Туре      | Pauze, min | Vertraagd CM | S Gn he | rs Pulstijd, sec | Tijdzone | Toon IN |
| Historiek                     | 1 I/O Uit                     |               | NVT       | 0          | 400          |         | 3                | -        | NVT     |
| Firmware                      | 2 I/O Uit                     |               | NVT       | 0          | 400          |         | 3                | -        | NVT     |
|                               | 3 I/O Uit                     |               | NVT       | 0          | 400          |         | 3                |          | NVT     |
|                               | 4 I/O Ingang                  |               | Dule      | 0          | 400          |         | 3                |          | NVT     |
|                               | 5 oor origing                 |               |           |            |              |         | 15               | r        |         |
|                               |                               |               |           |            |              |         |                  |          |         |
|                               | Kaartlezer instellingen       |               |           |            |              |         |                  |          |         |
|                               | MP                            |               |           |            |              |         |                  |          |         |
|                               | wiegand-lezer modus           |               |           |            |              |         |                  |          |         |
| Wachtwoord opslaan            | IN/UIT melding bij activatie  |               |           |            |              |         |                  |          |         |
| Fabrieksinstelling            | Schakel lezerfilter uit       |               |           |            |              |         |                  |          |         |
| Herstellen                    | Laagspanningslezer            |               |           |            |              |         |                  |          |         |
| nersetten                     |                               |               |           |            |              |         |                  |          |         |
| MAC/Uniek ID                  |                               |               |           |            |              |         |                  |          |         |

| Gebruikersinstellingen | - 🗆 ×                    |
|------------------------|--------------------------|
| ID                     | 13                       |
| Ingeschakeld           | <b>√</b><br>Peter        |
| Naam<br>E-mailadres    | Peter.peters@hotma       |
| RFID code              |                          |
| Codeklavier code       |                          |
| Tijdzone toewijzen     | NVT -                    |
| Geldig vanaf           | 1/03/2016 15 00:00       |
| Geldig tot             | 1/03/2016 15 00:00       |
| Teller inschakelen     |                          |
| Teller instellen       | 0                        |
| Huidige tellerstand    | 0                        |
| Kan uitgangen bedienen | OUT1 OUT2 OUT3 OUT4 OUT5 |
| Ор                     | Islaan                   |
|                        |                          |

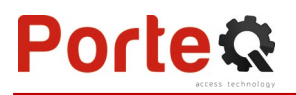

Klik op **Registreer RFID** in het "Gebruikerslijst" venster.

| Programma 🥻 🎤                                                    | Acties Info                                                | [E5] Open                                                  | en (F8) 0n     | vlaan (E9)  |             |                | Deconnectera    |     |   |
|------------------------------------------------------------------|------------------------------------------------------------|------------------------------------------------------------|----------------|-------------|-------------|----------------|-----------------|-----|---|
| steem opties                                                     | Gebruikers Tiidzens                                        | Placklist                                                  |                | staan [r 7] |             |                | Deconnectere    |     |   |
| /UIT                                                             | Gebruikers Tijdzone                                        |                                                            | -              |             |             |                |                 |     |   |
| -rapportage                                                      |                                                            | Registreer RFID                                            | Gebruikers wi  | issen       |             | Uitg           |                 | 1   |   |
| ebruikersliist                                                   | ID E-mailadres                                             | RFID code                                                  | Naam           |             | Aan Tijdzo  | 5 Code Extra i | nstellingen     |     |   |
| storiek                                                          | 10                                                         |                                                            | Not autho      | orized      |             | ✓ Exti         | ra instellingen |     |   |
| rmware                                                           | 11 Jan@porteq.eu                                           | 1213456789                                                 | Jan Jansse     | en          | VVT         | ✓ Extr         | ra instellingen |     |   |
|                                                                  | 12 Piet@porteq.eu                                          |                                                            | Piet Pieter    | rs          | VVT         | Extr           | ra instellingen |     |   |
|                                                                  | 13                                                         |                                                            |                |             |             | Ext            | ra instellingen |     |   |
|                                                                  | 14                                                         |                                                            |                |             |             | Ext.           | ra instellingen |     |   |
|                                                                  |                                                            |                                                            |                |             |             |                |                 |     | , |
|                                                                  |                                                            |                                                            |                |             |             | STOP reg       | gistratie       |     |   |
|                                                                  |                                                            |                                                            |                |             |             |                |                 |     |   |
| u de RFID-tag (kaa                                               | art) voor de RFID-lezer. E                                 | Er wordt een nieuw v                                       | /enster        | 📫 RFID i    | registratio | on mode        | _               | - 🗆 |   |
| opend als de lezer<br>en selecteer de g<br>op <b>TOEVOEGEN</b> . | de tag (kaart) scant. Voo<br>ebruiker kan <b>Uitgang S</b> | er daar de <b>gebruiker</b><br>5 <b>bedienen</b> . 5. Druk | snaam<br>op de |             | Car         | d/Tag found    | :               |     |   |
| rhaal de bovensta                                                | ande stappen om meer                                       | RFID-tags (kaarten)                                        | toe te         |             | 108         | 05685          |                 |     |   |
| egen. Wanneer de<br>kt u op de STOP-                             | registratie van alle RFII<br>egistratieknop.               | D-tags (kaarten) is vo                                     | oltooid,       |             | Ente        | er user name   | e:              |     |   |
| ik op de knop <b>We</b>                                          | gschrijven [F5] om de R                                    | FID-lijst in de contro                                     | oller op       |             |             |                |                 |     |   |
|                                                                  |                                                            |                                                            |                |             | User        | r can control  | PGM             | ✓   |   |
| slaan.                                                           |                                                            |                                                            |                |             | Out         | put 5          | _               |     |   |

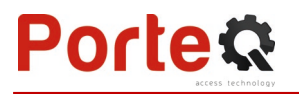

| RFID-tags (kaarten) kunnen in <b>ApportConfig</b> geregistreerd worden door hun<br>ID-nummers in het veld <b>RFID Code</b> in te voeren. Geef de gebruiker een<br>naam, selecteer het veld <b>AAN</b> en de <b>Uitgang</b> . Druk op de knop<br><b>Wegschrijven</b> [F5] om de lijst met RFID-tags (kaarten) in de controller op te<br>slaan. |                                       |
|----------------------------------------------------------------------------------------------------|---------------------------------------|
|                                                                                                    | 0014433711 220, 15791                 |
|                                                                                                    | Het ID-nummer on de BEID-kaart        |
|                                                                                                    |                                       |
| RFID-tag (kaart) registratie via de Apport app.                                                                                                    |                                       |
| In de <b>Apport</b> app, ga naar <b>Nieuwe gebruiker toevoegen</b> . Geef e-mailadres, gebruikersnaam, RFID-tag(kaart) ID nummer, gebruikerscode met 4 cijfers                                                                                                    | PorteQ schuifpoort                    |
| (wanneer een Wiegand codeklavier gebruikt is). Druk op <b>Volgende</b> .                                                                                                    | Gebruiker                             |
|                                                                                                    | gegevens                              |
|                                                                                                    | E-mailadres                           |
|                                                                                                    | frans@porteq.eu                       |
|                                                                                                    | Naam                                  |
|                                                                                                    | Frans Fransen                         |
|                                                                                                    | RFID nummer                           |
|                                                                                                    | 0014433711 ((*))                      |
|                                                                                                    | Gebruikerscode                        |
|                                                                                                    |                                       |
|                                                                                                    | Kan gebruikerslijst bewerken          |
|                                                                                                    | Terua Volgende                        |
|                                                                                                    | 1 van 2                               |
|                                                                                                    |                                       |
|                                                                                                    | Installatie lijst Home Gebeurtenissen |
| Selecteer de te bedienen <b>uitgang</b> . Druk op de knop <b>Voltooid</b> . De nieuwe gebruiker met RFID-tag (kaart) is toegevoegd aan de gebruikersliist.                                                                                                    | PorteQ schuifpoort                    |
|                                                                                                    | < Sta toe om te                       |
|                                                                                                    | bedienen                              |
|                                                                                                    |                                       |
|                                                                                                    | Tijdinstellingen                      |
|                                                                                                    | Terug Voltooid<br>2 van 2             |
|                                                                                                    | Installatie lijst Home Gebeurtenissen |

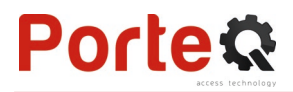

### "Tijdzone" tabblad

| 斄 ApportConfig 1.66.35 AP-114 |        |          |            |        |      |    |    |     |      |      |           |     |    |    |    |    |    |       |         | _ | × |
|-------------------------------|--------|----------|------------|--------|------|----|----|-----|------|------|-----------|-----|----|----|----|----|----|-------|---------|---|---|
| 🄅 Programma 🎤 Acties          |        | 00 1     | nfo        |        |      |    |    |     |      |      |           |     |    |    |    |    |    |       |         |   |   |
|                               | Uitlez | en [F4]  | Bijwerker  | n [F5] |      |    |    | Оре | enen | [F8] | Opslaan [ | F9] |    |    |    |    | D  | econn | ecterer | n |   |
| Systeem opties                | Gel    | oruikers | Tijdzone   | Blac   | dist |    |    |     |      |      |           |     |    |    |    |    |    |       |         |   |   |
| IN/UIT                        |        |          |            |        |      |    |    |     |      |      |           |     |    |    |    |    |    |       | ,       |   |   |
| IP-rapportage                 |        |          | Start tijd |        |      |    |    |     |      |      | Stop tijd | _   |    |    |    |    |    |       |         |   |   |
| Gebruikerslijst               | ID     | Insch    | a Tijd     | Ma     | Di   | Wo | Do | Vr  | Za   | Zo   | Tijd      | Ma  | Di | Wo | Do | Vr | Za | Zo    |         |   |   |
| Historiek                     | 1      | ~        | 07:00      | ~      | ~    | ~  | ~  | ~   |      |      | 12:15     | ~   | ~  |    | ⊻  | ~  |    |       |         |   |   |
| Firmware                      | 2      |          | 00:00      |        |      |    |    |     |      |      | 00:00     |     |    |    |    |    |    |       |         |   |   |
| Firmware                      | 3      |          | 00:00      |        |      |    |    |     |      |      | 00:00     |     |    |    |    |    |    |       |         |   |   |
|                               | 4      |          | 00:00      |        |      |    |    |     |      |      | 00:00     |     |    |    |    |    |    |       |         |   |   |
|                               | 5      |          | 00:00      |        |      |    |    |     |      |      | 00:00     |     |    |    |    |    |    |       |         |   |   |

- Inschakelen schakel een tijdzone in waarbinnen gebruikers de ontvanger kunnen gebruiken.
- Start tijd selecteer dagen en tijdstip vanaf wanneer een gebruiker uitgangen mag bedienen.
- Stop tijd selecteer dagen en tijdstip tot wanneer een gebruiker uitgangen mag bedienen.

### "Black list" tabblad

| 💐 ApportConfig 1.66.34 AP-124 |                             |                   |         | —         | × |
|-------------------------------|-----------------------------|-------------------|---------|-----------|---|
| 🏟 Programma 🎤 Acties          | 🕮 Info                      |                   |         |           |   |
| Uitlez                        | zen [F4] Wegschrijven [F    | Openen [F8] Opsla | an [F9] | Verbreken |   |
| Systeem opties Gel            | bruikers Tijdzone Blacklist |                   |         |           |   |
| IN/UIT                        |                             |                   |         |           |   |
| Modules E-n                   | nail/Tel nr                 |                   |         |           |   |
| IP-rapportage +3              | 316123456                   |                   |         |           |   |
| Gebruikersliist               | lddd@gmail.com              |                   |         |           |   |
| Historiek                     |                             |                   |         |           |   |
| Firmware                      |                             |                   |         |           |   |

De **Black list** bevat e-mailadressen van gebruikers die geen toegang mogen hebben. Items toevoegen kan snel en gemakkelijk door vanuit het logboek rechts te klikken op een e-mailadres en "Add to black list" te selecteren".

## 4.6 "Historiek" scherm

| 🄹 ApportConfig 1.66.35 AP-114 —                                                     |               |               |                |                     |                            |   |  |  |  |  |  |
|-------------------------------------------------------------------------------------|---------------|---------------|----------------|---------------------|----------------------------|---|--|--|--|--|--|
| 🔅 Programma 🌽 Acties 🔟 Info                                                         |               |               |                |                     |                            |   |  |  |  |  |  |
| Uitlezen [F4]     Bijwerken [F5]     Openen [F8]     Opslaan [F9]     Deconnecteren |               |               |                |                     |                            |   |  |  |  |  |  |
| Systeem opties Log uitlezen Log wissen                                              |               |               |                |                     |                            |   |  |  |  |  |  |
| IN/UIT                                                                              |               |               |                |                     |                            |   |  |  |  |  |  |
| IP-rapportage                                                                       | Evenement nr. | Naam / E-mail | Gebruikerscode | Tijd                | Evenement omschrijving     |   |  |  |  |  |  |
|                                                                                     | 51            | Pulse timeout |                | 2021-06-08 18:21:52 | Uitgang OFF. OUT 5         | - |  |  |  |  |  |
| Gebruikerslijst                                                                     | 50            | Frank M       |                | 2021-06-08 18:21:40 | Uitgang ON. OUT 5          |   |  |  |  |  |  |
| Historiek                                                                           | 49            | System        |                | 2016-03-01 00:00:00 | Systeem start              |   |  |  |  |  |  |
| Firmware                                                                            | 48            | System        |                | 2016-03-01 00:00:00 | Configuratie gewijzigd     |   |  |  |  |  |  |
|                                                                                     | 47            | System        |                | 2021-06-08 18:19:47 | Gebruikerslijst bijgewerkt |   |  |  |  |  |  |
|                                                                                     | 46            | Pulse timeout |                | 2021-06-08 13:00:51 | Uitgang OFF. OUT 5         |   |  |  |  |  |  |
|                                                                                     | 45            | Frank M       |                | 2021-06-08 13:00:39 | Uitgang ON. OUT 5          |   |  |  |  |  |  |
|                                                                                     | 44            | Frank M       |                | 2021-06-08 13:00:05 | Toegang geweigerd          |   |  |  |  |  |  |
|                                                                                     | 43            | System        |                | 2021-06-08 12:00:00 | Periodieke test            |   |  |  |  |  |  |

Klik op Log uitlezen. Om het gebeurtenissengeheugen van de ontvanger uit te lezen. Het Gebeurtenissengeheugen verschaft informatie over de activaties en systeemgebeurtenissen.

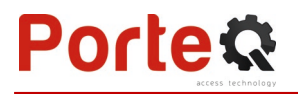

## 4.7 Reset naar fabrieksinstellingen

Om de **AP-114** terug naar de fabrieksinstellingen te zetten, klik op de **Herstellen** knop in het programmascherm van de **ApportConfig** software.

LET OP! Dit werkt enkel indien u via een USB-kabel met de AP-114 controller verbonden bent.

|                    | IN/UIT melding bij activatie |   |
|--------------------|------------------------------|---|
| Wachtwoord opslaan | Schakel lezerfilter uit      |   |
| Herstellen         | Laagspanningslezer           |   |
|                    |                              | J |
| MAC/Uniek ID       |                              |   |

# 5 Testen van de Wi-Fi controller AP-114

Test het systeem wanneer de configuratie en installatie voltooid zijn:

- 1. Kijk de voedingspanning na;
- 2. Controleer de netwerkverbinding (NETWORK-indicator moet groen branden en geel knipperen);
- 3. Om de ingangen van de **AP-114** te testen, triggert u deze en verifieer of de ontvangers de juiste berichten ontvangen;
- 4. Om de uitgangen van de **AP-114** te testen, zet u ze op afstand aan en verifieer of de ontvangers de juiste berichten ontvangen en dat de uitgangen correct worden geactiveerd.

## 6 Manuel updaten van de firmware

Opmerking: Wanneer de AP-114 verbonden wordt met ApportConfig, zal het programma voorstellen een update uit te voeren, als er updates beschikbaar zijn. Updaten vereist internetverbinding.
 Als antivirussoftware op uw PC is geïnstalleerd, kan deze de automatische firmware-updatefunctie blokkeren. In dit geval moet u uw antivirussoftware opnieuw configureren.

De **AP-114** firmware kan ook manueel geüpdatet worden. De ingestelde **AP-114** parameters blijven hierbij onveranderd. Bij een manuele update kan de firmware veranderd worden naar een oudere of nieuwere versie. Volg onderstaande procedure:

- 1. Start ApportConfig.
- 2. Verbind de *AP-114* met een PC dmv een USB Mini-B kabel of maak draadloos verbinding met de *AP-114*. Indien een nieuwe firmware beschikbaar is, zal het programma voorstellen deze te installeren.
- 3. Kies Firmware in het hoofdscherm.
- Klik op de Firmware kiezen knop en selecteer het gewenste firmware bestand. Als u het gewenste bestand niet vindt, kunt u de <u>www.porteq.eu</u> site consulteren en zoeken naar AP-114.
- 5. Klik op de knop Update starten [F12].
- 6. Wacht totdat de update beëindigd is.

| 🚯 Programma 🎤 /    | Acties 🛄 Info                |                          |                   |
|--------------------|------------------------------|--------------------------|-------------------|
|                    | Uitlezen [F4] Bijwerken [F5] | Openen [F8] Opslaan [F9] | Deconnecteren     |
| Systeem opties     | Firmware                     |                          |                   |
| IN/UIT             |                              |                          |                   |
| IP-rapportage      |                              |                          |                   |
| Gebruikerslijst    | Kies firmware bestand        |                          |                   |
| Historiek          |                              |                          | Firmware kiezen   |
| Firmware           |                              |                          |                   |
|                    |                              |                          | Undets starter IT |
|                    |                              |                          | Opdate starten [r |
|                    |                              |                          |                   |
|                    |                              | 0%                       |                   |
|                    |                              |                          |                   |
|                    |                              |                          |                   |
| Washtugerd england |                              |                          |                   |
| Fabrieksinstelling |                              |                          |                   |
| Herstellen         |                              |                          |                   |
|                    |                              |                          |                   |
| MAC/Uniek ID       |                              |                          |                   |
| 1004567000745      |                              |                          |                   |

# 7 Gebruik van de app

## 7.1 Bediening met app via *Apport* cloud service

Dankzij **Apport online** app kan de **AP-114** op afstand bediend worden, kan de status van de installatie bekeken worden en kan een melding van gebeurtenissen ontvangen worden.

1. Download en start de *Apporteq* app.

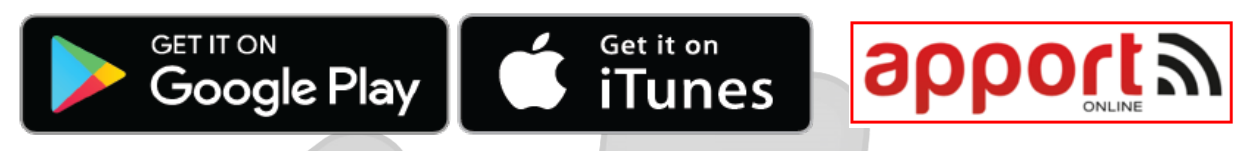

- Meldt u aan met uw gebruikersnaam en wachtwoord of registreer u en maak een nieuwe account. (indien u zich registreert als installer, kunt u instellingen doen, maar kunt u niet alle functies van de app gebruiken)
- 3. Om een nieuw toestel te kunnen gebruiken met de app, selecteert u + Voeg nieuw toestel toe en geef het identificatienummer van de *AP-114, Unique ID (IMEI),* in dat u terugvindt op de achterkant van het toestel en op de verpakking, of scan de QR-code van het toestel.

| apport 2                                                 | ≡<br><        | Woning Peeter<br>ONLINE | s 🔅<br><u>Bewerken</u> | <    |                                              |
|----------------------------------------------------------|---------------|-------------------------|------------------------|------|----------------------------------------------|
|                                                          | + v           | oeg nieuw toeste        | l toe                  | R    | egistreer uw Apport                          |
| G Log in met Google                                      |               | Garage openen           | \$                     |      | Scan QR code of typ IMEI in het tekstveld. @ |
| Log in met Apple                                         |               | Status garage           | *                      |      | 器 Scan QR code                               |
| E-mail                                                   |               |                         |                        |      | OF                                           |
|                                                          |               |                         |                        | I yp | net IIVIEI IN<br>In 15 tekens lang zijn.     |
| Wachtwoord                                               |               |                         |                        |      | Voltooien                                    |
| Hou me ingelogd                                          |               |                         |                        |      |                                              |
| Inloggen                                                 |               |                         |                        |      |                                              |
| Registratie als nieuwe gebruiker<br>Wachtwoord vergeten? | nstallatie li | st Home                 | Gebeurtenissen         |      | Annuleren                                    |

**BELANGRIJK:** Om de **AP-114** te gebruiken met **Apport**, mag onderstaande fabrieksinstelling niet gewijzigd zijn:

- 1. *Verbinding met Apport Cloud* moet aangezet zijn. De procedure is beschreven in hoofdstuk 4.4 **"IP rapportage"** scherm;
- 2. De voedingsspanning moet aan staan ("STATUS" LED knippert groen);
- 3. Er moet netwerkverbinding zijn ("NETWORK" LED vast groen en knippert geel).

 Nadat de *AP-114* toegevoegd is aan *Apport* kiest u Instellingen en dan Uitgangen in het nieuwe venster. De allereerste persoon die een toestel registreert in Apport Cloud, wordt de eigenaar en heeft alle rechten.

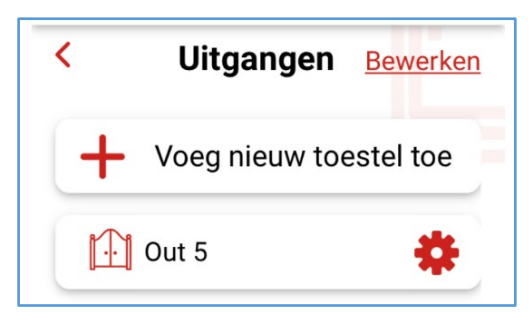

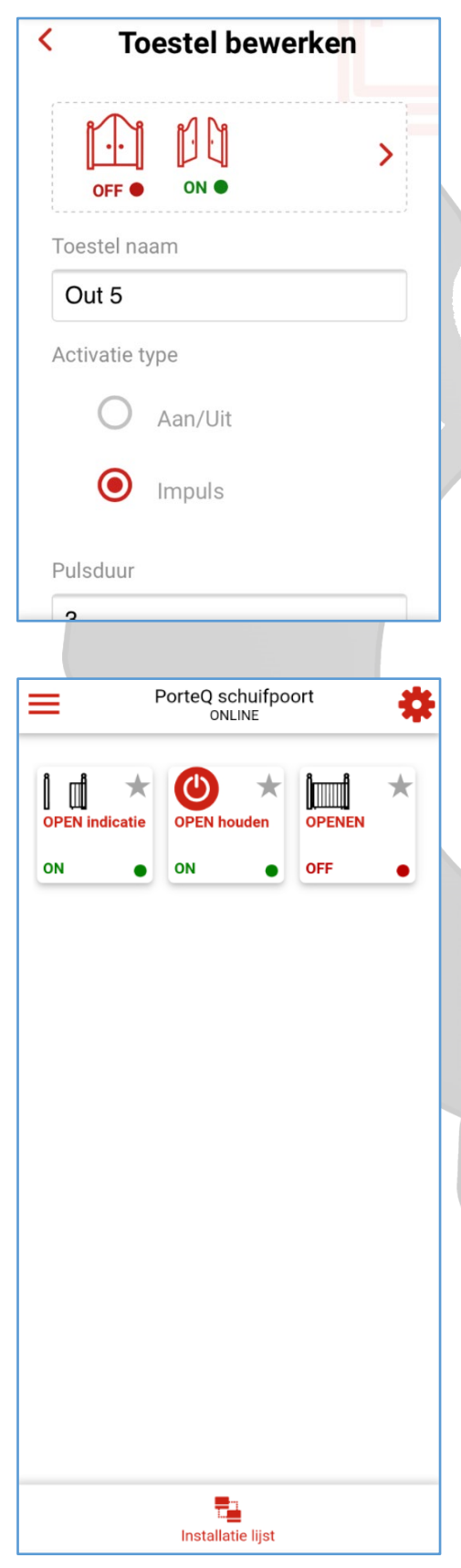

5. In het nieuwe venster kunnen de uitgangen (Out 5) ingesteld worden door op het instellingswieltje te klikken, of kan een uitgang toegevoegd worden door op " + " te klikken. Kies een werkingsmode, **Aan/Uit** of **Impuls**, om de uitgang in te stellen op ON/OFF of pulscontact met instelbare pulsduur. Selecteer ook een gewenst icoon uit de lijst door op het pijltje naast het huidige icoon te klikken. Eventueel kan een ingestelde tijdzone aan de uitgang gekoppeld worden om deze automatisch te bedienen.

Sla uw instellingen op!

6. Na het klikken op de homeknop, komt u in het bedieningsscherm. Bij het aanklikken van een icoon, wordt de overeenkomstige **AP-114** uitgang bediend. Bijvoorbeeld hiernaast: **OPEN indicatie**-uitgang is actief (de ingang die aan deze uitgang gekoppeld is, is getriggerd; poort staat open), **OPEN houden** – uitgang is geactiveerd (tijdzone voor automatisch openen en sluiten is actief), **OPENEN** – uitgang staat in rust (OFF).

# 7.2 Plaats een widget op je smartphone

Als de AP-114 geregistreerd is bij **Apport**, kan er een widget op het startscherm van je smartphone gezet worden.

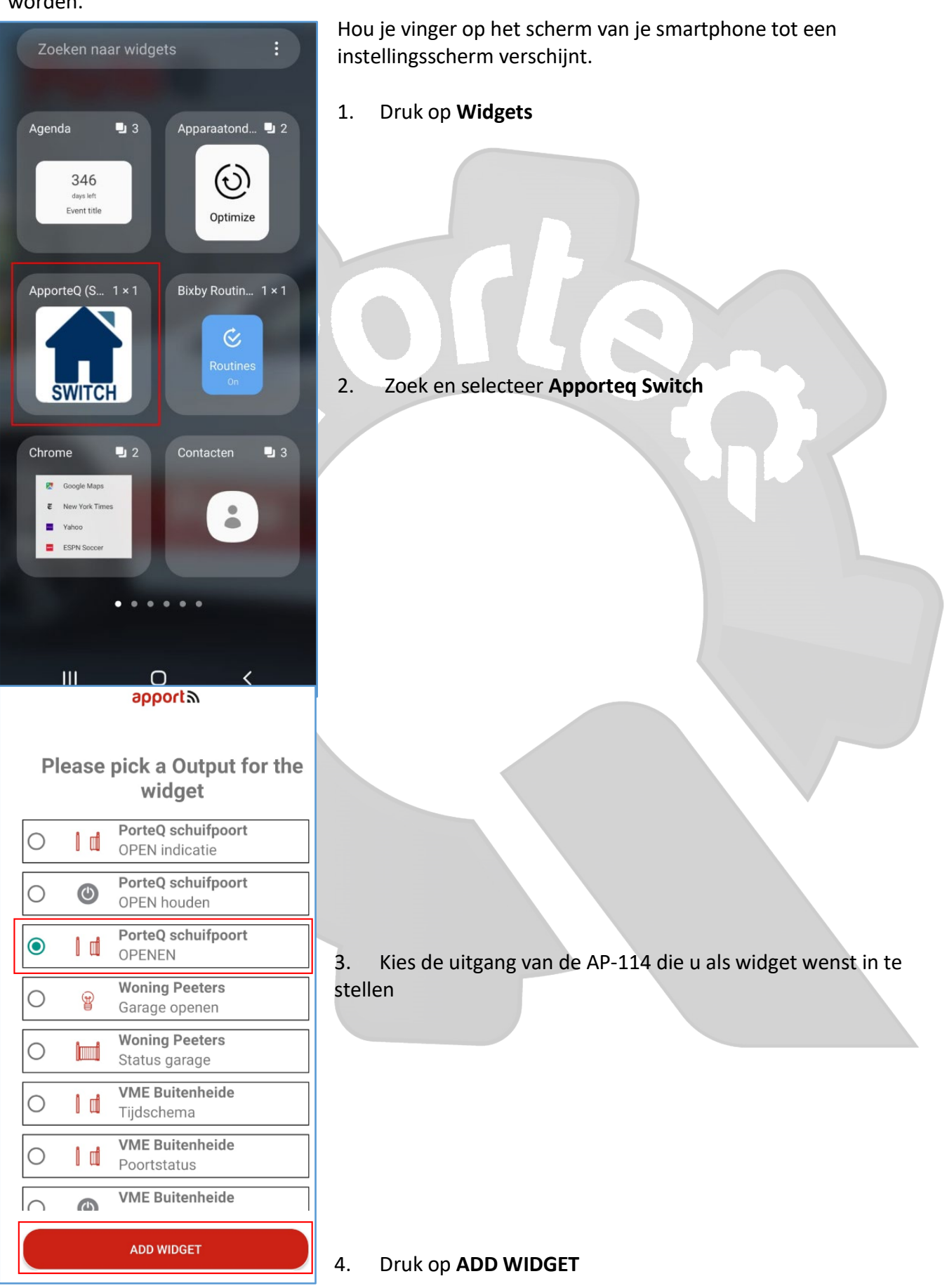

www.porteq.eu

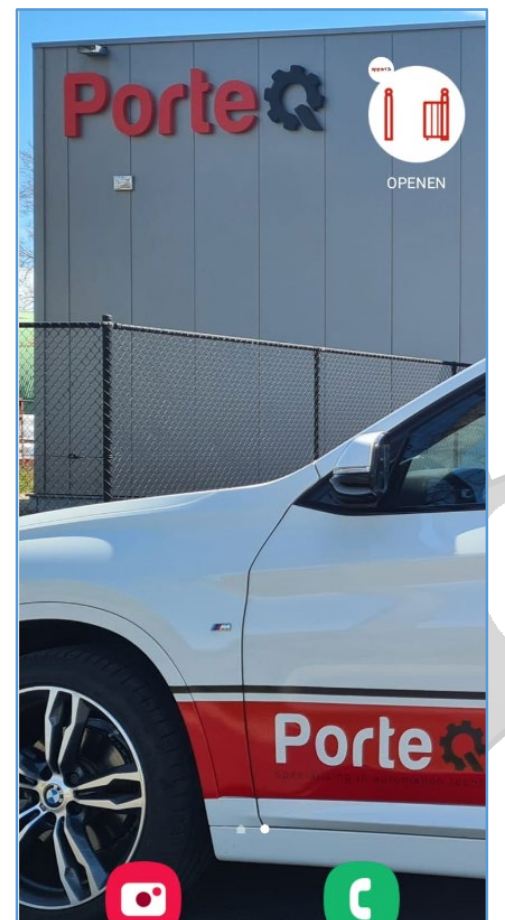

<

5. Er verschijnt een icoon op het scherm van je smartphone

Ga naar het startscherm

Druk op het icoontje : Er verschijnt een cirkel, welke bevestigt dat de uitgang van de AP-114 geactiveerd werd

Als de statusindicatie ingeschakeld werd (zie hoofdstuk 11 "IN/UIT-tabblad" onder Toon IN), zal het icoontje van de widget de actuele status weergeven: poort OPEN of poort GESLOTEN

111

# Porte &

### Gebruikers toevoegen in de Apporteq app

Druk op Nieuwe gebruiker toevoegen.

Open de **Apport** app en log in bij het toestel.

1. Druk op Instellen.

Druk op Gebruikers.

2.

3.

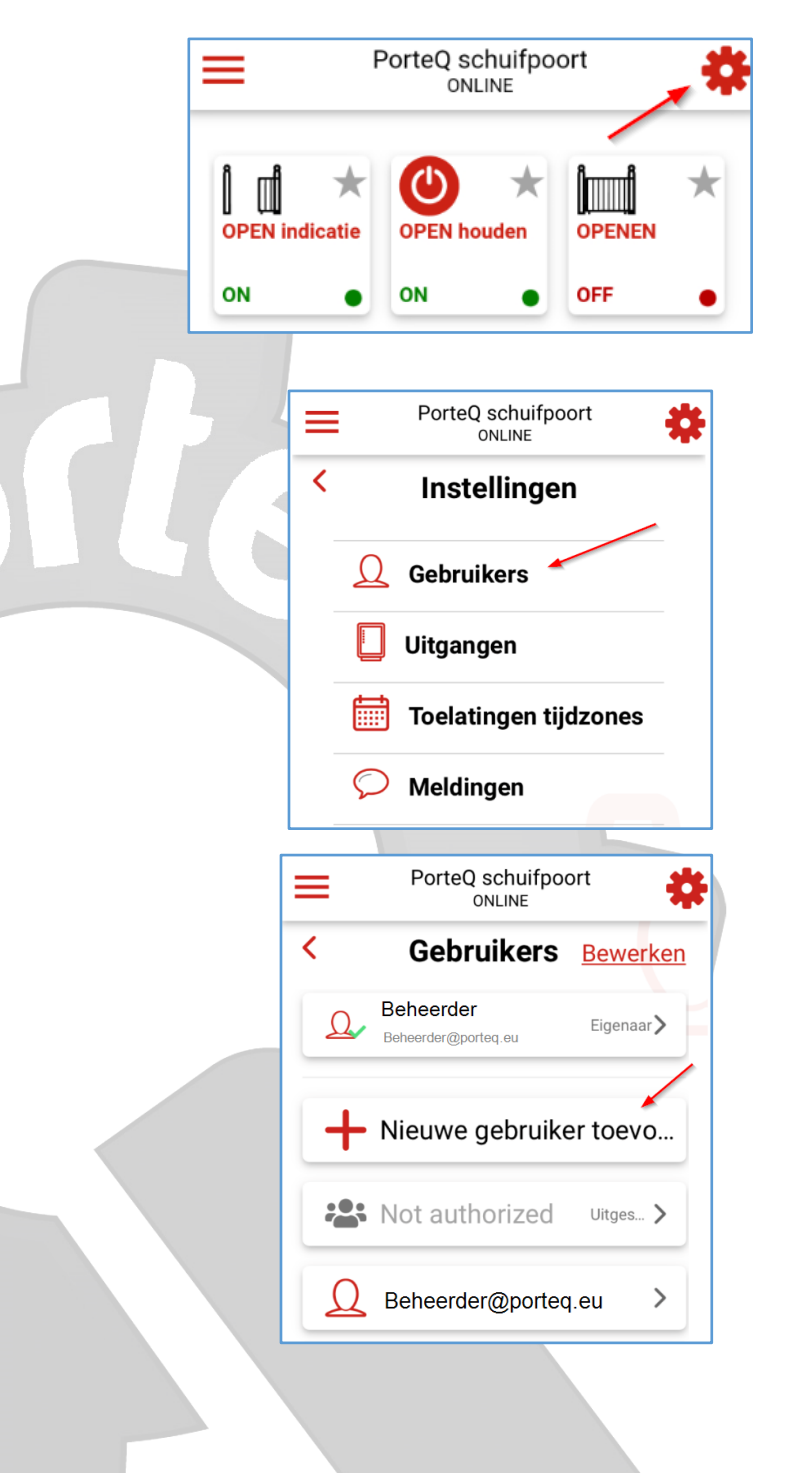

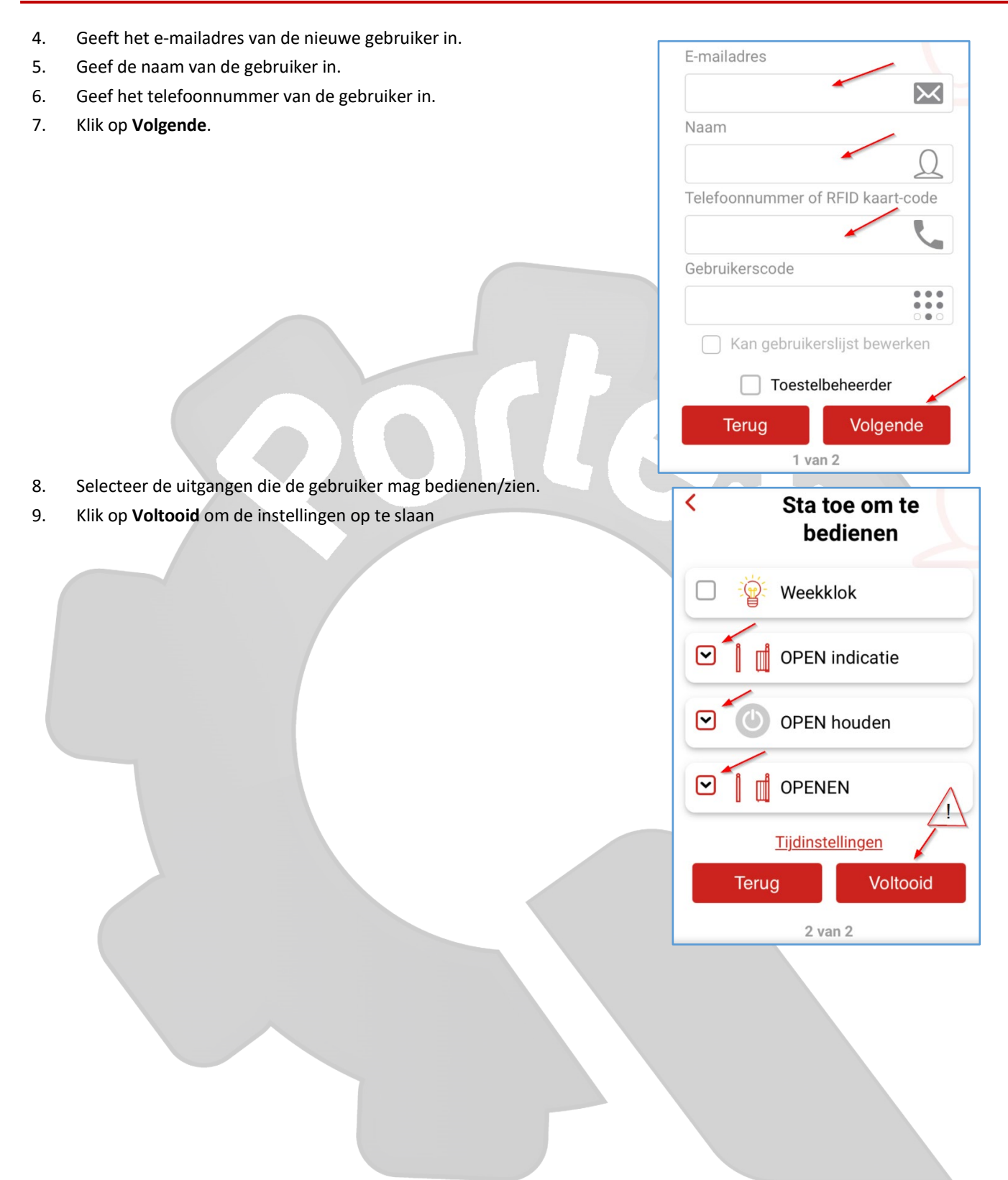